# imall

Chipsmall Limited consists of a professional team with an average of over 10 year of expertise in the distribution of electronic components. Based in Hongkong, we have already established firm and mutual-benefit business relationships with customers from, Europe, America and south Asia, supplying obsolete and hard-to-find components to meet their specific needs.

With the principle of "Quality Parts, Customers Priority, Honest Operation, and Considerate Service", our business mainly focus on the distribution of electronic components. Line cards we deal with include Microchip, ALPS, ROHM, Xilinx, Pulse, ON, Everlight and Freescale. Main products comprise IC, Modules, Potentiometer, IC Socket, Relay, Connector. Our parts cover such applications as commercial, industrial, and automotives areas.

We are looking forward to setting up business relationship with you and hope to provide you with the best service and solution. Let us make a better world for our industry!

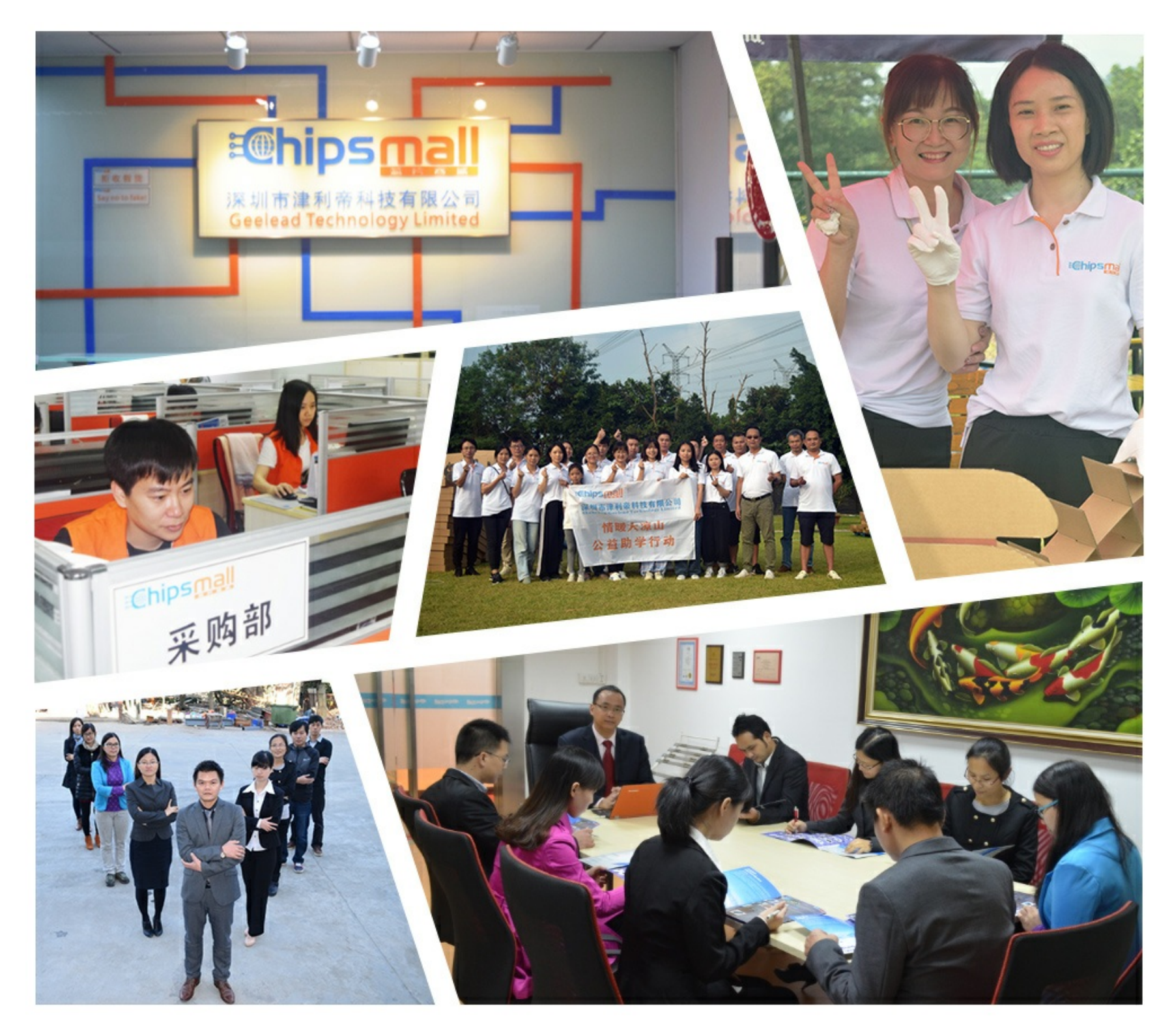

## Contact us

Tel: +86-755-8981 8866 Fax: +86-755-8427 6832 Email & Skype: info@chipsmall.com Web: www.chipsmall.com Address: A1208, Overseas Decoration Building, #122 Zhenhua RD., Futian, Shenzhen, China

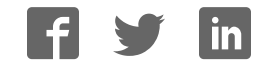

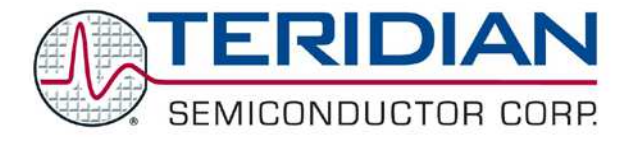

Simplifying System Integration<sup>™</sup>

OMU1-S-RF Demo Unit User Manual

> February 18, 2010 Rev. 1.2 UM\_6612\_016

© 2010 Teridian Semiconductor Corporation. All rights reserved. Teridian Semiconductor Corporation is a registered trademark of Teridian Semiconductor Corporation. Simplifying System Integration is a trademark of Teridian Semiconductor Corporation. Microsoft, Windows, Vista, and Excel are registered trademarks of Microsoft Corporation. CA51 is a trademark of Keil, An ARM<sup>®</sup> Company. Signum Systems is a trademark of Signum Systems Corp. LabVIEW, NI and NI-VISA are trademarks of National Instruments. All other trademarks are the property of their respective owners.

Teridian Semiconductor Corporation makes no warranty for the use of its products, other than expressly contained in the Company's warranty detailed in the Teridian Semiconductor Corporation standard Terms and Conditions. The company assumes no responsibility for any errors which may appear in this document, reserves the right to change devices or specifications detailed herein at any time without notice and does not make any commitment to update the information contained herein. Accordingly, the reader is cautioned to verify that this document is current by comparing it to the latest version on http://www.teridian.com or by checking with your sales representative.

Teridian Semiconductor Corp., 6440 Oak Canyon, Suite 100, Irvine, CA 92618 TEL (714) 508-8800, FAX (714) 508-8877, http://www.teridian.com

## **Table of Contents**

| 1.1       Package Contents.       5         1.2       System Requirements.       5         1.3       Safety and ESD Notes       6         1.4       Firmware Demo Code Introduction       6         1.5       Testing the Demo Unit Prior to Shipping.       6         2       Installation       7         2.1       USB Driver Installation       7         2.2       Basic Connection Setup.       8         2.2.1       Attaching the USB-OPTO Daughter Board to the OMU1-S-RF.       9         2.2.2       Attaching a Customer-Supplied COM Module to the OMU1-S-RF.       10         2.3       Attaching a Customer-Supplied COM Module to the OMU1-S-RF.       11         2.3       Confirm COM Port Mapping.       12         2.4       Verify Serial Connection to the PC       13         2.5       NI <sup>**</sup> MunTime Installation       15         2.6       Install LabWindows™ XP Pro Update       18         3       Operating the Dashboard GUI       21         3.1       Port Selection       21         3.2       Selecting the Oisplay Scales       23         3.3       Selecting the Min and Max Indicators to Their Current Values       23         3.6       Begin Tracking Minimum and Maxim                                                                                                    | 1.1       Package Contents.         1.2       System Requirements.         1.3       Safety and ESD Notes.         1.4       Firmware Demo Code Introduction.         1.5       Testing the Demo Unit Prior to Shipping.         2       Installation         2.1       USB Driver Installation.         2.2.1       Basic Connection Setup.         2.2.1       Attaching the USB-OPTO Daughter Board to the OMU1-S-RF.         2.2.2       Attaching the USH-TI-SO Daughter Board to the OMU1-S-RF.         1.2.3       Confirm COM Port Mapping.         2.4       Verify Serial Connection to the PC         2.5       NI™ RunTime Installation         2.6       Install LabWindows <sup>TM</sup> XP Pro Update         3       Operating the Dashboard GU         2.3       Creating a Measurement Data Log File.         2.4       Selecting the Oisplay Scales         2.5       Resetting the Min and Max Indicators to Their Current Values.         2.6       Resetting the Min and Max Indicators to Their Current Values.         2.7       Selecting the Sample Interval.         2.8       Selecting the Sample Interval.         2.9       Selecting Wide Band or Narrow Band Measurement.         2.9       Selecting Utiett         2.1                                                    | 1   | Introduction5        |                                                                 |    |  |  |
|----------------------------------------------------------------------------------------------------|----------------------------------------------------------------------------------------------------|-----|----------------------|-----------------------------------------------------------------|----|--|--|
| 1.2       System Requirements.       5         1.3       Safety and ESD Notes       6         1.4       Firmware Demo Code Introduction       6         1.5       Testing the Demo Unit Prior to Shipping.       6         2       Installation       7         2.1       USB Driver Installation       7         2.1       USB Driver Installation       7         2.2       Basic Connection Setup.       8         2.2.1       Attaching the USB-OPTO Daughter Board to the OMU1-S-RF.       9         2.2.2       Attaching a Customer-Supplied COM Module to the OMU1-S-RF.       10         2.3       Attaching the UART-ISO Daughter Board to the OMU1-S-RF.       11         2.3       Confirm COM Port Mapping.       12         2.4       Verify Serial Connection to the PC       13         2.5       NI™ RunTime Installation       15         2.6       Install LabWindows™ XP Pro Update       18         3       Operating the Dashboard GU       21         3.1       Port Selection       21         3.2       Sreeting the Bipaly Scales       23         3.4       Selecting Minimum and Maximum Conditions       24         3.5       Resetting Minimum and Maximum Conditions <t< th=""><th>1.2       System Requirements.         1.3       Safety and ESD Notes         1.4       Firmware Demo Code Introduction         1.5       Testing the Demo Unit Prior to Shipping.         2       Installation         2.1       USB Driver Installation         2.2       Basic Connection Setup.         2.2.1       Attaching the USB-OPTO Daughter Board to the OMU1-S-RF.         2.2.2       Attaching a Customer-Supplied COM Module to the OMU1-S-RF.         1.2.5       Onfirm COM Port Mapping.         2.4       Verify Serial Connection to the PC         2.5       Install LabWindows™ XP Pro Update         1       Deprating the Dashboard GU         2       Creating a Measurement Data Log File         2.3       Creating a Measurement Data Log File         2.4       Creating a Measurement Data Log File         2.3       Selecting the Display Scales         3.4       Selecting Minimum and Maximum Conditions.         2.5       Resetting Minimum and Maximum Conditions.         2.6       Begin Tracking Minimum and Maximum Conditions.         2.7       Selecting Wide Band or Narrow Band Measurement         2.8       Selecting Wide Band or Narrow Band Measurement         2.9       Selecting Wide Band or Narrow Band Measurement</th><th></th><th>1.1</th><th>Package Contents</th><th>5</th></t<> | 1.2       System Requirements.         1.3       Safety and ESD Notes         1.4       Firmware Demo Code Introduction         1.5       Testing the Demo Unit Prior to Shipping.         2       Installation         2.1       USB Driver Installation         2.2       Basic Connection Setup.         2.2.1       Attaching the USB-OPTO Daughter Board to the OMU1-S-RF.         2.2.2       Attaching a Customer-Supplied COM Module to the OMU1-S-RF.         1.2.5       Onfirm COM Port Mapping.         2.4       Verify Serial Connection to the PC         2.5       Install LabWindows™ XP Pro Update         1       Deprating the Dashboard GU         2       Creating a Measurement Data Log File         2.3       Creating a Measurement Data Log File         2.4       Creating a Measurement Data Log File         2.3       Selecting the Display Scales         3.4       Selecting Minimum and Maximum Conditions.         2.5       Resetting Minimum and Maximum Conditions.         2.6       Begin Tracking Minimum and Maximum Conditions.         2.7       Selecting Wide Band or Narrow Band Measurement         2.8       Selecting Wide Band or Narrow Band Measurement         2.9       Selecting Wide Band or Narrow Band Measurement                                |     | 1.1                  | Package Contents                                                | 5  |  |  |
| 1.3       Safety and ESD Notes       6         1.4       Firmware Demo Code Introduction       6         1.5       Testing the Demo Unit Prior to Shipping.       6         2       Installation       7         2.1       USB Driver Installation       7         2.2       Basic Connection Setup.       8         2.2.1       Attaching the USB-OPTO Daughter Board to the OMU1-S-RF.       9         2.2.2       Attaching the UART-ISO Daughter Board to the OMU1-S-RF.       10         2.3       Attaching a Customer-Supplied COM Module to the OMU1-S-RF.       11         2.3       Confirm COM Port Mapping.       12         2.4       Verify Serial Connection to the PC       13         2.5       NI™ RunTime Installation       15         2.6       Install LabWindows™ XP Pro Update       18         3       Operating the Dashboard GUI       21         3.1       Port Selection       21         3.2       Creating a Measurement Data Log File       22         3.3       Selecting the Min and Max Indicators to Their Current Values       23         3.5       Resetting the Min and Max Indicators to Their Current Values       23         3.6       Begin Tracking Minimum and Maxinum Conditions       24 <th>1.3       Safety and ESD Notes         1.4       Firmware Demo Code Introduction         1.5       Testing the Demo Unit Prior to Shipping         2       Installation         2.1       USB Driver Installation         2.2       Basic Connection Setup         2.2.1       Attaching the USB-OPTO Daughter Board to the OMU1-S-RF         2.2.2       Attaching the UART-ISO Daughter Board to the OMU1-S-RF         2.2.3       Attaching a Customer-Supplied COM Module to the OMU1-S-RF         1       2.4       Verify Serial Connection to the PC         2.3       Confirm COM Port Mapping       1         2.4       Verify Serial Connection to the PC       1         2.5       NI™ RunTime Installation       1         2.6       Install LabVindows™ XP Pro Update       1         3       Operating the Deshboard GU       2         3.1       Port Selection       2         3.2       Creating a Measurement Data Log File       2         3.3       Selecting the Display Scales       2         3.4       Selecting Minimum and Maximum Conditions.       2         3.5       Resetting Minimum and Maximum Conditions.       2         3.6       Selecting Wide Band or Narrow Band Measurement       2</th> <th></th> <th>1.2</th> <th>System Requirements</th> <th>5</th>                     | 1.3       Safety and ESD Notes         1.4       Firmware Demo Code Introduction         1.5       Testing the Demo Unit Prior to Shipping         2       Installation         2.1       USB Driver Installation         2.2       Basic Connection Setup         2.2.1       Attaching the USB-OPTO Daughter Board to the OMU1-S-RF         2.2.2       Attaching the UART-ISO Daughter Board to the OMU1-S-RF         2.2.3       Attaching a Customer-Supplied COM Module to the OMU1-S-RF         1       2.4       Verify Serial Connection to the PC         2.3       Confirm COM Port Mapping       1         2.4       Verify Serial Connection to the PC       1         2.5       NI™ RunTime Installation       1         2.6       Install LabVindows™ XP Pro Update       1         3       Operating the Deshboard GU       2         3.1       Port Selection       2         3.2       Creating a Measurement Data Log File       2         3.3       Selecting the Display Scales       2         3.4       Selecting Minimum and Maximum Conditions.       2         3.5       Resetting Minimum and Maximum Conditions.       2         3.6       Selecting Wide Band or Narrow Band Measurement       2                                                                                |     | 1.2                  | System Requirements                                             | 5  |  |  |
| 1.4       Firmware Demo Code Introduction       6         1.5       Testing the Demo Unit Prior to Shipping.       6         2       Installation       7         2.1       USB Driver Installation       7         2.2       Basic Connection Setup.       8         2.2.1       Attaching the USB-OPTO Daughter Board to the OMU1-S-RF.       9         2.2.2       Attaching a Customer-Supplied COM Module to the OMU1-S-RF.       10         2.3       Stataching a Customer-Supplied COM Module to the OMU1-S-RF.       11         2.4       Confirm COM Port Mapping.       12         2.4       Verify Serial Connection to the PC.       13         2.6       Install LabWindows <sup>TM</sup> XP Pro Update       18         3       Operating the Dashboard GUI.       21         3.1       Port Selection       21         3.2       Selecting the Power Display Parameter.       22         3.4       Selecting Minimum and Maximum Conditions.       24         3.5       Resetting the Min and Max Indicators to Their Current Values.       23         3.6       Begin Tracking Minimum and Maximum Conditions.       24         3.7       Selecting Utlet1                                                                                                    | 1.4       Firmware Demo Code Introduction         1.5       Testing the Demo Unit Prior to Shipping         2       Installation         2.1       USB Driver Installation         2.2       Basic Connection Setup         2.2.1       Attaching the USB-OPTO Daughter Board to the OMU1-S-RF         2.2.2       Attaching the UART-ISO Daughter Board to the OMU1-S-RF         1       2.2.3         2.3       Attaching a Customer-Supplied COM Module to the OMU1-S-RF         1       2.4         2.5       NI™ GOM Port Mapping         2.4       Verify Serial Connection to the PC         1       1         2.5       NI™ RunTime Installation         1       2.5         3.6       Operating the Dashboard GUI         2       2         3.1       Port Selection         2.3       Selecting the Display Parameter         2.4       Selecting the Bin and Max Indicators to Their Current Values         2.5       Resetting the Min and Max Indicators to Their Current Values         2.6       Begin Tracking Minimum and Maximum Conditions         2.7       Selecting Wide Band or Narrow Band Measurement         2       3         3.6       Becining Wide Band or Narrow Band Measureme                                                                                               |     | 1.3                  | Safety and ESD Notes                                            | 6  |  |  |
| 1.5       Testing the Demo Unit Prior to Shipping                                                                                                    | 1.5       Testing the Demo Unit Prior to Shipping.         2       Installation         2.1       USB Driver Installation         2.2       Basic Connection Setup.         2.2.1       Attaching the USB-OPTO Daughter Board to the OMU1-S-RF.         2.2.2       Attaching the UART-ISO Daughter Board to the OMU1-S-RF.         2.2.3       Attaching a Customer-Supplied COM Module to the OMU1-S-RF.         1       2.3       Confirm COM Port Mapping.         2.4       Verify Serial Connection to the PC       1         2.5       NI™ RunTime Installation       1         2.6       Install LabWindows™ XP Pro Update       1         3       Operating the Dashboard GU       2         3.1       Pot Selection       2         3.2       Creating a Measurement Data Log File.       2         3.3       Selecting the Display Scales       2         3.4       Selecting Max Indicators to Their Current Values.       2         3.6       Begin Tracking Minimum and Maximum Conditions.       2         3.7       Selecting Wide Band or Narrow Band Measurement.       2         3.8       Selecting Wide Band or Narrow Band Measurement.       2         3.9       Selecting Wide Band or Narrow Band Measurement.       2                                                              |     | 1.4                  | Firmware Demo Code Introduction                                 | 6  |  |  |
| 2       Installation                                                                                                    | 2       Installation         2.1       USB Driver Installation         2.2       Basic Connection Setup         2.2.1       Attaching the USB-OPTO Daughter Board to the OMU1-S-RF         2.2.2       Attaching a Customer-Supplied COM Module to the OMU1-S-RF         1       2.2.3         2.3       Attaching a Customer-Supplied COM Module to the OMU1-S-RF         1       2.3         2.4       Verify Serial Connection to the PC         2.5       NI™ RunTime Installation         2.6       Install LabWindows™ XP Pro Update         3       Operating the Dashboard GU         2       3.1         Port Selection       2         3.2       Creating a Measurement Data Log File         3.3       Selecting the Display Scales         3.4       Selecting the Display Scales         3.5       Resetting the Min and Max Indicators to Their Current Values         3.6       Begin Tracking Minimum and Maximum Conditions.         2.7       Selecting Wide Band or Narrow Band Measurement         2.8       Selecting the Sample Interval         3.9       Selecting Utlet1         2.1       Neutral Voltage Alarm         2.11       Neutral Voltage Alarm         2.12       Line Fr                                                                                                |     | 1.5                  | Testing the Demo Unit Prior to Shipping                         | 6  |  |  |
| 2.1       USB Driver Installation       7         2.2       Basic Connection Setup       8         2.2.1       Attaching the USB-OPTO Daughter Board to the OMU1-S-RF       9         2.2.2       Attaching the UART-ISO Daughter Board to the OMU1-S-RF       10         2.2.3       Attaching a Customer-Supplied COM Module to the OMU1-S-RF       11         2.3       Confirm COM Port Mapping       12         2.4       Verify Serial Connection to the PC       13         2.5       NI™ RunTime Installation       15         2.6       Install LabWindows™ XP Pro Update       18 <b>Operating the Dashboard GUI</b> 21         3.1       Port Selection       21         3.2       Creating a Measurement Data Log File       22         3.3       Selecting the Power Display Parameter       22         3.4       Selecting the Display Scales       23         3.5       Resetting Outlet1       24         3.6       Begin Tracking Minimum and Maximum Conditions       24         3.7       Selecting Uide Band or Narrow Band Measurement       25         3.9       Selecting the Sample Interval       25         3.10       Alarm Status       26         3.11       Neutral Voltage Alarm </th <th>2.1       USB Driver Installation         2.2       Basic Connection Setup         2.2.1       Attaching the USB-OPTO Daughter Board to the OMU1-S-RF         2.2.2       Attaching the UART-ISO Daughter Board to the OMU1-S-RF         1       2.2.3         2.2.4       Attaching a Customer-Supplied COM Module to the OMU1-S-RF         1       2.3         2.4       Verify Serial Connection to the PC         2.5       NI™ RunTime Installation         1       1         2.6       Install LabWindows™ XP Pro Update         3       Operating the Dashboard GU         2.3       Selecting the Power Display Parameter         2.4       Selecting the Power Display Parameter         2.3       Selecting the Min and Max Indicators to Their Current Values         2.4       Selecting Utlet1         2.5       Resetting the Min and Max Indicators to Their Current Values         2.4       Selecting Utlet1         2.5       Selecting Utlet1         2.6       Begin Tracking Minimum and Maxinum Conditions.         2.7       Selecting Utlet1         2.8       Selecting Utlet3         3.7       Selecting Utlet3         3.8       Selecting Vide Band or Narrow Band Measurement         3.9</th> <th>2</th> <th>Instal</th> <th>lation</th> <th>7</th>                                                       | 2.1       USB Driver Installation         2.2       Basic Connection Setup         2.2.1       Attaching the USB-OPTO Daughter Board to the OMU1-S-RF         2.2.2       Attaching the UART-ISO Daughter Board to the OMU1-S-RF         1       2.2.3         2.2.4       Attaching a Customer-Supplied COM Module to the OMU1-S-RF         1       2.3         2.4       Verify Serial Connection to the PC         2.5       NI™ RunTime Installation         1       1         2.6       Install LabWindows™ XP Pro Update         3       Operating the Dashboard GU         2.3       Selecting the Power Display Parameter         2.4       Selecting the Power Display Parameter         2.3       Selecting the Min and Max Indicators to Their Current Values         2.4       Selecting Utlet1         2.5       Resetting the Min and Max Indicators to Their Current Values         2.4       Selecting Utlet1         2.5       Selecting Utlet1         2.6       Begin Tracking Minimum and Maxinum Conditions.         2.7       Selecting Utlet1         2.8       Selecting Utlet3         3.7       Selecting Utlet3         3.8       Selecting Vide Band or Narrow Band Measurement         3.9                                                                                      | 2   | Instal               | lation                                                          | 7  |  |  |
| 2.2       Basic Connection Setup.       8         2.2.1       Attaching the USB-OPTO Daughter Board to the OMU1-S-RF.       9         2.2.2       Attaching a Customer-Supplied COM Module to the OMU1-S-RF.       10         2.3       Attaching a Customer-Supplied COM Module to the OMU1-S-RF.       11         2.3       Confirm COM Port Mapping.       12         2.4       Verify Serial Connection to the PC       13         2.5       NI™ Ron Installation       15         2.6       Install LabWindows™ XP Pro Update       18         3       Operating the Dashboard GUI       21         3.1       Port Selection       21         3.2       Creating a Measurement Data Log File       22         3.3       Selecting the Display Scales       23         3.4       Selecting the Display Scales       23         3.5       Resetting Minimum and Maximum Conditions.       24         3.6       Begin Tracking Minimum and Maximum Conditions.       24         3.7       Selecting Wide Band or Narrow Band Measurement       25         3.9       Selecting Wide Band or Narrow Band Measurement       25         3.10       Alarm Status       25         3.10       Alarm Status       25         3.                                                                                                    | 2.2       Basic Connection Setup.         2.2.1       Attaching the USB-OPTO Daughter Board to the OMU1-S-RF.         2.2.2       Attaching a Customer-Supplied COM Module to the OMU1-S-RF.         1       2.3         2.3       Attaching a Customer-Supplied COM Module to the OMU1-S-RF.         1       2.4         2.5       NI™ RunTime Installation         1       1         2.6       Install LabWindows™ XP Pro Update         3       Operating the Dashboard GUI.         2.1       Port Selection         2.2       3.1         2.3       Selecting the Display Parameter.         2.3       Selecting the Display Scales         2.3.5       Resetting the Min and Max Indicators to Their Current Values.         2.5       Selecting Wide Band or Narrow Band Measurement         2.8       Selecting Wide Band or Narrow Band Measurement         2.9       Selecting Wide Band and Narious Conditions.         2.11       Neural Voltage Alarm         2.12       Alarm Status         3.11       Neutral Voltage Alarm         3.12       Line Frequency.         3.13       Accumulated Energy Usage and Expense Tracking         3.14       Displaying Narrowband and Wideband Values Simultaneously.                                                                                 |     | 2.1                  | USB Driver Installation                                         | 7  |  |  |
| 2.2.1 Attaching the USB-OPTO Daughter Board to the OMU1-S-RF.       9         2.2.2 Attaching the UART-ISO Daughter Board to the OMU1-S-RF.       10         2.2.3 Attaching a Customer-Supplied COM Module to the OMU1-S-RF.       11         2.3 Confirm COM Port Mapping       12         2.4 Verify Serial Connection to the PC       13         2.5 NI™ RunTime Installation       15         2.6 Install LabWindows™ XP Pro Update       18         3 Operating the Dashboard GU       21         3.1 Port Selection       21         3.2 Creating a Measurement Data Log File       22         3.3 Selecting the Display Scales       23         3.5 Resetting the Min and Max Indicators to Their Current Values       23         3.6 Begin Tracking Minimum and Maximum Conditions       24         3.7 Selecting Wide Band or Narrow Band Measurement       25         3.9 Selecting the Sample Interval       25         3.10 Alarm Status       25         3.11 Neutral Voltage Alarm       26         3.12 Line Frequency       26         3.13 Accumulated Energy Usage and Expense Tracking       27         3.14 Displaying Narrowband and Wideband Values Simultaneously       27         3.15 Line Frequency       26         3.16 Setting Alarm Status Thresholds       28                                                                                                    | 2.2.1 Attaching the USB-OPTO Daughter Board to the OMU1-S-RF.         2.2.2 Attaching the UART-ISO Daughter Board to the OMU1-S-RF.         1         2.2.3 Attaching a Customer-Supplied COM Module to the OMU1-S-RF.         1         2.3 Confirm COM Port Mapping.         1         2.4 Verify Serial Connection to the PC         2.5 NI™ RunTime Installation         1         2.6 Install LabWindows™ XP Pro Update         3 Operating the Dashboard GUI         2.2 Creating a Measurement Data Log File         2.3.1 Port Selection         2.2 Creating a Measurement Data Log File         2.3.3 Selecting the Power Display Parameter.         2.4 Selecting the Display Scales         2.5 Resetting the Min and Max Indicators to Their Current Values.         2.6 Begin Tracking Minimum and Maximum Conditions         2.7 Selecting Outlet1         2.8 Selecting the Sample Interval.         2.9 Selecting Wide Band or Narrow Band Measurement         2.10 Alarm Status         2.11 Neutral Voltage Alarm.         2.2         3.13 Accumulated Energy Usage and Expense Tracking         2.14 Displaying Narrowband and Wideband Values Simultaneously.         2.15 Using the Parameter Graph         2.16 Setting Alarm Status Thresholds         2.17 Relaq Configuration Con |     | 2.2                  | Basic Connection Setup                                          | 8  |  |  |
| 2.2.2 Attaching the UART-ISO Daughter Board to the OMU1-S-RF       10         2.3.3 Attaching a Customer-Supplied COM Module to the OMU1-S-RF       11         2.3 Confirm COM Port Mapping       12         2.4 Verity Serial Connection to the PC       13         2.5 NI™ RunTime Installation       15         2.6 Install LabWindows™ XP Pro Update       18         3 Operating the Dashboard GUI       21         3.1 Port Selection       21         3.2 Creating a Measurement Data Log File       22         3.3 Selecting the Power Display Parameter       22         3.4 Selecting the Display Scales       23         3.5 Resetting the Min and Max Indicators to Their Current Values       23         3.6 Begin Tracking Minimum and Maximum Conditions       24         3.7 Selecting Wide Band or Narrow Band Measurement       25         3.9 Selecting the Sample Interval       25         3.10 Alarm Status       26         3.12 Line Frequency       26         3.13 Accumulated Energy Usage and Expense Tracking       27         3.14 Displaying Narrowband and Wideband Values Simultaneously       27         3.15 Setting Alarm Status Thresholds       28         3.16 Setting Alarm Status Thresholds       28         3.17 Relay Configuration Controls       29      <                                                                                                    | 2.2.2 Attaching the UART-ISO Daughter Board to the OMU1-S-RF.       1         2.3 Attaching a Customer-Supplied COM Module to the OMU1-S-RF.       1         2.3 Confirm COM Port Mapping.       1         2.4 Verify Serial Connection to the PC       1         2.5 NI <sup>TM</sup> RunTime Installation       1         2.6 Install LabWindows™ XP Pro Update       1         3 Operating the Dashboard GUI       2         3.1 Port Selection       2         3.2 Creating a Measurement Data Log File       2         3.3 Selecting the Display Parameter.       2         3.4 Selecting the Display Scales       2         3.5 Resetting the Min and Max Indicators to Their Current Values.       2         3.6 Begin Tracking Minimum and Maximum Conditions.       2         3.7 Selecting Outlet1       2         3.8 Selecting Wide Band or Narrow Band Measurement       2         3.9 Selecting the Sample Interval.       2         3.10 Alarm Status       2         3.11 Neutral Voltage Alarm       2         3.12 Line Frequency.       2         3.13 Accumulated Energy Usage and Expense Tracking       2         3.14 Displaying Narrowband and Wideband Values Simultaneously       2         3.15 Using the Parameter Graph       2         3.16 Setting Alarm Status Thresho       |     |                      | 2.2.1 Attaching the USB-OPTO Daughter Board to the OMU1-S-RF    | 9  |  |  |
| 2.2.3 Attaching a Customer-Supplied COM Module to the OMU1-S-RF       11         2.3 Confirm COM Port Mapping       12         2.4 Verify Serial Connection to the PC       13         2.5 NI™ RunTime Installation       15         2.6 Install LabWindows™ XP Pro Update       18         3 Operating the Dashboard GUI       21         3.1 Port Selection       21         3.2 Creating a Measurement Data Log File       22         3.3 Selecting the Display Parameter       22         3.4 Selecting the Display Scales       23         3.5 Resetting the Min and Max Indicators to Their Current Values       23         3.6 Begin Tracking Minimum and Maximum Conditions.       24         3.7 Selecting Outlet1       24         3.8 Selecting Wide Band or Narrow Band Measurement       25         3.9 Selecting Wide Band or Narrow Band Measurement       25         3.10 Alarm Status       25         3.11 Neutral Voltage Alarm       26         3.12 Line Frequency       26         3.13 Accumulated Energy Usage and Expense Tracking       27         3.14 Displaying Narrowband and Wideband Values Simultaneously       27         3.15 Using the Parameter Graph       28         3.16 Setting Alarm Status Thresholds       28         3.17 Relay Configuration C                                                                                                    | 2.2.3 Attaching a Customer-Supplied COM Module to the OMU1-S-RF.       1         2.3 Confirm COM Port Mapping.       1         2.4 Verify Serial Connection to the PC       1         2.5 NI™ RunTime Installation       1         2.6 Install LabWindows™ XP Pro Update       1         3 Operating the Dashboard GUI       2         3.1 Port Selection       2         3.2 Creating a Measurement Data Log File       2         3.3 Selecting the Power Display Parameter       2         3.4 Selecting the Display Scales       2         3.5 Resetting the Min and Max Indicators to Their Current Values       2         3.6 Begin Tracking Minimum and Maximum Conditions       2         3.7 Selecting Wide Band or Narrow Band Measurement       2         3.9 Selecting Wide Band or Narrow Band Measurement       2         3.10 Alarm Status       2         3.11 Neutral Voltage Alarm       2         3.12 Line Frequency       2         3.13 Accumulated Energy Usage and Expense Tracking       2         3.14 Displaying Narrowband and Wideband Values Simultaneously       2         3.15 Using the Parameter Graph       2         3.16 Setting Alarm Status Thresholds       2         3.17 Relay Configuration Controls       2         3.18 Log File Import to Excel                 |     |                      | 2.2.2 Attaching the UART-ISO Daughter Board to the OMU1-S-RF    | 10 |  |  |
| 2.3       Confirm COM Port Mapping       12         2.4       Verify Serial Connection to the PC       13         2.5       NI™ RunTime Installation       15         2.6       Install LabWindows™ XP Pro Update       18         3       Operating the Dashboard GUI       21         3.1       Port Selection       21         3.2       Creating a Measurement Data Log File       22         3.3       Selecting the Display Parameter       22         3.4       Selecting the Display Scales       23         3.5       Resetting the Min and Max Indicators to Their Current Values       23         3.6       Begin Tracking Minimum and Maximum Conditions       24         3.7       Selecting Utlet1       24         3.8       Selecting Wide Band or Narrow Band Measurement       25         3.10       Alarm Status       25         3.11       Neutral Voltage Alarm       26         3.12       Line Frequency       26         3.13       Accumulated Energy Usage and Expense Tracking       27         3.14       Displaying Narrowband and Wideband Values Simultaneously       27         3.15       Using the Parameter Graph       28         3.16       Setting Alarm Status Thresholds                                                                                                    | 2.3       Confirm COM Port Mapping       1         2.4       Verify Serial Connection to the PC       1         2.5       NI™ RunTime Installation       1         2.6       Install LabWindows™ XP Pro Update       1         3       Operating the Dashboard GUI       2         3.1       Port Selection       2         3.2       Creating a Measurement Data Log File       2         3.3       Selecting the Display Scales       2         3.4       Selecting the Display Scales       2         3.5       Resetting the Min and Max Indicators to Their Current Values       2         3.6       Begin Tracking Minimum and Maximum Conditions       2         3.7       Selecting Outlet1       2         3.8       Selecting Wide Band or Narrow Band Measurement       2         3.9       Selecting Wide Band or Narrow Band Measurement       2         3.1       Neutral Voltage Alarm       2         3.11       Neutral Voltage Alarm       2         3.12       Line Frequency       2         3.13       Accumulated Energy Usage and Expense Tracking       2         3.14       Displaying Narrowband and Wideband Values Simultaneously       2         3.15       Using the Parameter Grap                                                                                            |     |                      | 2.2.3 Attaching a Customer-Supplied COM Module to the OMU1-S-RF | 11 |  |  |
| 2.4       Verify Serial Connection to the PC       13         2.5       NI™ RunTime Installation       15         2.6       Install LabWindows™ XP Pro Update       18         3       Operating the Dashboard GUI       21         3.1       Port Selection       21         3.2       Creating a Measurement Data Log File       22         3.3       Selecting the Power Display Parameter       22         3.4       Selecting the Display Scales       23         3.5       Resetting the Min and Max Indicators to Their Current Values       23         3.6       Begin Tracking Minimum and Maximum Conditions.       24         3.7       Selecting Utlet1       24         3.8       Selecting Wide Band or Narrow Band Measurement       25         3.9       Selecting the Sample Interval       25         3.10       Alarm Status       25         3.11       Neutral Voltage Alarm       26         3.12       Line Frequency       26         3.13       Accumulated Energy Usage and Expense Tracking       27         3.14       Displaying Narrowband and Wideband Values Simultaneously       27         3.15       Using the Parameter Graph       28         3.16       Setting Alarm Statu                                                                                                    | 2.4       Verify Serial Connection to the PC       1         2.5       NI™ RunTime Installation       1         2.6       Install LabWindows™ XP Pro Update       1         3       Operating the Dashboard GUI       2         3.1       Port Selection       2         3.2       Creating a Measurement Data Log File       2         3.3       Selecting the Power Display Parameter       2         3.4       Selecting the Display Scales       2         3.5       Resetting the Min and Max Indicators to Their Current Values       2         3.6       Begin Tracking Minimum and Maximum Conditions       2         3.7       Selecting Wide Band or Narrow Band Measurement       2         3.8       Selecting Wide Band or Narrow Band Measurement       2         3.9       Selecting Wide Band or Narrow Band Measurement       2         3.10       Alarm Status       2         3.11       Neutral Voltage Alarm       2         3.12       Line Frequency       2         3.13       Accumulated Energy Usage and Expense Tracking       2         3.14       Displaying Narrowband and Wideband Values Simultaneously       2         3.15       Using the Parameter Graph       2         3.16                                                                                           |     | 2.3                  | Confirm COM Port Mapping                                        | 12 |  |  |
| 2.5       NI™ RunTime Installation       15         2.6       Install LabWindows™ XP Pro Update       18         3       Operating the Dashboard GU       21         3.1       Port Selection       21         3.2       Creating a Measurement Data Log File       22         3.3       Selecting the Power Display Parameter       22         3.4       Selecting the Display Scales       23         3.5       Resetting the Min and Max Indicators to Their Current Values       23         3.6       Begin Tracking Minimum and Maximum Conditions       24         3.7       Selecting Outlet1       24         3.8       Selecting Wide Band or Narrow Band Measurement       25         3.9       Selecting the Sample Interval       25         3.10       Alarm Status       25         3.11       Neutral Voltage Alarm       26         3.12       Line Frequency       26         3.13       Accumulated Energy Usage and Expense Tracking       27         3.14       Displaying Narrowband and Wideband Values Simultaneously.       27         3.15       Using the Parameter Graph       28         3.17       Relay Configuration Controls.       29         3.18       Log File Import to Exce                                                                                                    | 2.5       NI™ RunTime Installation       1         2.6       Install LabWindows™ XP Pro Update       1         3       Operating the Dashboard GU       2         3.1       Port Selection       2         3.2       Creating a Measurement Data Log File       2         3.3       Selecting the Power Display Parameter       2         3.4       Selecting the Display Scales       2         3.5       Resetting the Min and Max Indicators to Their Current Values       2         3.6       Begin Tracking Minimum and Maximum Conditions.       2         3.7       Selecting Utlet1       2         3.8       Selecting Utlet1       2         3.8       Selecting the Sample Interval       2         3.1       Neutral Voltage Alarm       2         3.11       Neutral Voltage Alarm       2         3.12       Line Frequency.       2         3.13       Accumulated Energy Usage and Expense Tracking       2         3.14       Displaying Narrowband and Wideband Values Simultaneously.       2         3.13       Accumulated Energy Usage and Expense Tracking       2         3.14       Displaying Narrowband and Wideband Values Simultaneously.       2         3.15       Using the Param                                                                                            |     | 2.4                  | Verify Serial Connection to the PC                              | 13 |  |  |
| 2.6       Install LabWindows™ XP Pro Update       18         3       Operating the Dashboard GUI       21         3.1       Port Selection       21         3.2       Creating a Measurement Data Log File       22         3.3       Selecting the Power Display Parameter       22         3.4       Selecting the Display Scales       23         3.5       Resetting the Min and Max Indicators to Their Current Values       23         3.6       Begin Tracking Minimum and Maximum Conditions       24         3.7       Selecting Utlet1       24         3.7       Selecting Wide Band or Narrow Band Measurement       25         3.9       Selecting Wide Band or Narrow Band Measurement       25         3.9       Selecting Wide Band or Narrow Band Measurement       25         3.10       Alarm Status       25         3.11       Neutral Voltage Alarm       26         3.12       Line Frequency       26         3.13       Accumulated Energy Usage and Expense Tracking       27         3.14       Displaying Narrowband and Wideband Values Simultaneously       27         3.15       Using the Parameter Graph       28         3.16       Setting Alarm Status Thresholds       28         3.1                                                                                                    | 2.6       Install LabWindows™ XP Pro Update       1         3       Operating the Dashboard GUI       2         3.1       Port Selection       2         3.2       Creating a Measurement Data Log File       2         3.3       Selecting the Power Display Parameter       2         3.4       Selecting the Display Scales       2         3.5       Resetting the Min and Max Indicators to Their Current Values       2         3.6       Begin Tracking Minimum and Maximum Conditions       2         3.7       Selecting Outlet1       2         3.8       Selecting Wide Band or Narrow Band Measurement       2         3.9       Selecting the Sample Interval       2         3.10       Alarm Status       2         3.11       Neutral Voltage Alarm       2         3.12       Line Frequency       2         3.13       Accumulated Energy Usage and Expense Tracking       2         3.14       Displaying Narrowband and Wideband Values Simultaneously       2         3.14       Displaying the Parameter Graph       2         3.15       Setting Alarm Status Thresholds       2         3.16       Setting Alarm Status Thresholds       2         3.17       Relay Configuration Control                                                                                            |     | 2.5                  | NI™ RunTime Installation                                        | 15 |  |  |
| 3       Operating the Dashboard GUI       21         3.1       Port Selection       21         3.2       Creating a Measurement Data Log File       22         3.3       Selecting the Power Display Parameter       22         3.4       Selecting the Display Scales       23         3.5       Resetting the Min and Max Indicators to Their Current Values       23         3.6       Begin Tracking Minimum and Maximum Conditions       24         3.7       Selecting Outlet1       24         3.8       Selecting Wide Band or Narrow Band Measurement       25         3.9       Selecting the Sample Interval       25         3.10       Alarm Status       25         3.11       Neutral Voltage Alarm       26         3.12       Line Frequency.       26         3.13       Accumulated Energy Usage and Expense Tracking       27         3.14       Displaying Narrowband and Wideband Values Simultaneously       27         3.15       Using the Parameter Graph       28         3.16       Setting Alarm Status Thresholds       28         3.17       Relay Configuration Controls       29         3.18       Log File Import to Excel       30         4       OMU1-S-RF Demo Board Schema                                                                                                    | 3       Operating the Dashboard GUI       2         3.1       Port Selection       2         3.2       Creating a Measurement Data Log File       2         3.3       Selecting the Power Display Parameter.       2         3.4       Selecting the Display Scales       2         3.5       Resetting the Min and Max Indicators to Their Current Values.       2         3.6       Begin Tracking Minimum and Maximum Conditions.       2         3.7       Selecting Outlet1       2         3.8       Selecting Wide Band or Narrow Band Measurement       2         3.9       Selecting the Sample Interval       2         3.10       Alarm Status       2         3.11       Neutral Voltage Alarm       2         3.12       Line Frequency       2         3.13       Accumulated Energy Usage and Expense Tracking       2         3.14       Displaying Narrowband and Wideband Values Simultaneously       2         3.15       Using the Parameter Graph       2         3.16       Setting Alarm Status Thresholds       2         3.17       Relay Configuration Controls.       2         3.18       Log File Import to Excel       3         3.18       Log File Import to Excel                                                                                                    |     | 2.6                  | Install LabWindows™ XP Pro Update                               | 18 |  |  |
| 3.1       Port Selection       21         3.2       Creating a Measurement Data Log File       22         3.3       Selecting the Power Display Parameter       22         3.4       Selecting the Display Scales       23         3.5       Resetting the Min and Max Indicators to Their Current Values       23         3.6       Begin Tracking Minimum and Maximum Conditions       24         3.7       Selecting Outlet1       24         3.8       Selecting Wide Band or Narrow Band Measurement       25         3.9       Selecting the Sample Interval       25         3.10       Alarm Status       25         3.11       Neutral Voltage Alarm       26         3.12       Line Frequency       26         3.13       Accumulated Energy Usage and Expense Tracking       27         3.14       Displaying Narrowband and Wideband Values Simultaneously       27         3.15       Using the Parameter Graph       28         3.16       Setting Alarm Status Thresholds       28         3.17       Relay Configuration Controls       29         3.18       Log File Import to Excel       30         4       Schematics, Bill of Materials and PCB Layouts       33         4.1       OMU1-S-R                                                                                                    | 3.1       Port Selection       2         3.2       Creating a Measurement Data Log File       2         3.3       Selecting the Power Display Parameter       2         3.4       Selecting the Display Scales       2         3.5       Resetting the Min and Max Indicators to Their Current Values       2         3.6       Begin Tracking Minimum and Maximum Conditions.       2         3.7       Selecting Wide Band or Narrow Band Measurement       2         3.8       Selecting Wide Band or Narrow Band Measurement       2         3.9       Selecting Wide Band or Narrow Band Measurement       2         3.10       Alarm Status       2         3.11       Neutral Voltage Alarm       2         3.12       Line Frequency       2         3.13       Accumulated Energy Usage and Expense Tracking       2         3.14       Displaying Narrowband and Wideband Values Simultaneously       2         3.15       Using the Parameter Graph       2         3.16       Setting Alarm Status Thresholds       2         3.17       Relay Configuration Controls       2         3.18       Log File Import to Excel       3         4       Schematics, Bill of Materials and PCB Layouts       3 <td< th=""><th>3</th><th>Opera</th><th>ting the Dashboard GUI</th><th>21</th></td<>      | 3   | Opera                | ting the Dashboard GUI                                          | 21 |  |  |
| 3.2       Creating a Measurement Data Log File       22         3.3       Selecting the Power Display Parameter       22         3.4       Selecting the Display Scales       23         3.5       Resetting the Min and Max Indicators to Their Current Values       23         3.6       Begin Tracking Minimum and Maximum Conditions       24         3.7       Selecting Outlet1       24         3.8       Selecting Wide Band or Narrow Band Measurement       25         3.9       Selecting the Sample Interval       25         3.10       Alarm Status       25         3.10       Alarm Status       25         3.11       Neutral Voltage Alarm       26         3.12       Line Frequency       26         3.13       Accumulated Energy Usage and Expense Tracking       27         3.14       Displaying Narrowband and Wideband Values Simultaneously       27         3.15       Using the Parameter Graph       28         3.16       Setting Alarm Status Thresholds       28         3.17       Relay Configuration Controls       29         3.18       Log File Import to Excel       30         4       Schematics, Bill of Materials and PCB Layouts       37         4.1       OMU1-S-RF                                                                                                    | 3.2       Creating a Measurement Data Log File       2         3.3       Selecting the Power Display Parameter       2         3.4       Selecting the Display Scales       2         3.5       Resetting the Min and Max Indicators to Their Current Values       2         3.6       Begin Tracking Minimum and Maximum Conditions       2         3.7       Selecting Outlet1       2         3.8       Selecting Wide Band or Narrow Band Measurement       2         3.9       Selecting the Sample Interval       2         3.10       Alarm Status       2         3.11       Neutral Voltage Alarm       2         3.12       Line Frequency       2         3.13       Accumulated Energy Usage and Expense Tracking       2         3.14       Displaying Narrowband and Wideband Values Simultaneously.       2         3.15       Using the Parameter Graph       2         3.16       Setting Alarm Status Thresholds       2         3.17       Relay Configuration Controls.       2         3.18       Log File Import to Excel       3         4       Schematics, Bill of Materials and PCB Layouts       3         4.1       OMU1-S-RF Demo Board Schematics       3         4.2       OMU1-S-R                                                                                           | •   | 3.1                  | Port Selection                                                  | 21 |  |  |
| 3.3       Selecting the Power Display Parameter       22         3.4       Selecting the Display Scales       23         3.5       Resetting the Min and Max Indicators to Their Current Values       23         3.6       Begin Tracking Minimum and Maximum Conditions       24         3.7       Selecting Outlet1       24         3.8       Selecting Wide Band or Narrow Band Measurement       25         3.9       Selecting the Sample Interval       25         3.10       Alarm Status       25         3.11       Neutral Voltage Alarm       26         3.12       Line Frequency       26         3.13       Accumulated Energy Usage and Expense Tracking       27         3.14       Displaying Narrowband and Wideband Values Simultaneously       27         3.15       Using the Parameter Graph       28         3.16       Setting Alarm Status Thresholds       28         3.17       Relay Configuration Controls       29         3.18       Log File Import to Excel       30         4       Schematics, Bill of Materials and PCB Layouts       33         4.1       OMU1-S-RF Demo Board Schematics       33         4.2       OMU1-S-RF Demo Board Schematic       39         4.3       <                                                                                                    | 3.3       Selecting the Power Display Parameter       2         3.4       Selecting the Display Scales       2         3.5       Resetting the Min and Max Indicators to Their Current Values       2         3.6       Begin Tracking Minimum and Maximum Conditions       2         3.7       Selecting Outlet1       2         3.8       Selecting Outlet1       2         3.9       Selecting the Sample Interval       2         3.10       Alarm Status       2         3.11       Neutral Voltage Alarm       2         3.12       Line Frequency       2         3.13       Accumulated Energy Usage and Expense Tracking       2         3.14       Displaying Narrowband and Wideband Values Simultaneously       2         3.15       Using the Parameter Graph       2         3.16       Setting Alarm Status Thresholds       2         3.17       Relay Configuration Controls       2         3.18       Log File Import to Excel       3         4       Schematics, Bill of Materials and PCB Layouts       3         4.1       OMU1-S-RF Demo Board Schematics       3         4.2       OMU1-S-RF Demo Board Schematic       3         4.3       OMU1-S-RF Demo Board Schematic <td< th=""><th></th><th>3.2</th><th>Creating a Measurement Data Log File</th><th>22</th></td<>           |     | 3.2                  | Creating a Measurement Data Log File                            | 22 |  |  |
| 3.4       Selecting the Display Scales       23         3.5       Resetting the Min and Max Indicators to Their Current Values       23         3.6       Begin Tracking Minimum and Maximum Conditions.       24         3.7       Selecting Outlet1       24         3.8       Selecting Wide Band or Narrow Band Measurement       25         3.9       Selecting the Sample Interval       25         3.10       Alarm Status       25         3.11       Neutral Voltage Alarm       26         3.12       Line Frequency       26         3.13       Accumulated Energy Usage and Expense Tracking       27         3.14       Displaying Narrowband and Wideband Values Simultaneously       27         3.15       Using the Parameter Graph       28         3.16       Setting Alarm Status Thresholds       28         3.17       Relay Configuration Controls       29         3.18       Log File Import to Excel       30         4       Schematics, Bill of Materials and PCB Layouts       33         4.1       OMU1-S-RF Demo Board Schematics       33         4.2       OMU1-S-RF Demo Board Schematics       33         4.3       OMU1-S-RF Demo Board Schematic       39         4.5       UA                                                                                                    | 3.4       Selecting the Display Scales       2         3.5       Resetting the Min and Max Indicators to Their Current Values       2         3.6       Begin Tracking Minimum and Maximum Conditions       2         3.7       Selecting Outlet1       2         3.8       Selecting Wide Band or Narrow Band Measurement       2         3.8       Selecting the Sample Interval       2         3.10       Alarm Status       2         3.11       Neutral Voltage Alarm       2         3.12       Line Frequency       2         3.13       Accumulated Energy Usage and Expense Tracking       2         3.14       Displaying Narrowband and Wideband Values Simultaneously       2         3.15       Using the Parameter Graph       2         3.16       Setting Alarm Status Thresholds       2         3.17       Relay Configuration Controls       2         3.18       Log File Import to Excel       3         4       Schematics, Bill of Materials and PCB Layouts       3         4.1       OMU1-S-RF Demo Board Schematics       3         4.2       OMU1-S-RF Demo Board Schematics       3         4.3       OMU1-S-RF Demo Board Schematic       3         4.4       USB Daughter Board Sch                                                                                           |     | 3.3                  | Selecting the Power Display Parameter                           | 22 |  |  |
| 3.5       Resetting the Min and Max Indicators to Their Current Values       23         3.6       Begin Tracking Minimum and Maximum Conditions       24         3.7       Selecting Outlet1       24         3.8       Selecting Wide Band or Narrow Band Measurement       25         3.9       Selecting the Sample Interval       25         3.10       Alarm Status       25         3.10       Alarm Status       25         3.11       Neutral Voltage Alarm       26         3.12       Line Frequency       26         3.13       Accumulated Energy Usage and Expense Tracking       27         3.14       Displaying Narrowband and Wideband Values Simultaneously       27         3.15       Using the Parameter Graph       28         3.16       Setting Alarm Status Thresholds       28         3.17       Relay Configuration Controls       29         3.18       Log File Import to Excel       30         4       Schematics, Bill of Materials and PCB Layouts       33         4.1       OMU1-S-RF Demo Board Schematics       33         4.2       OMU1-S-RF Demo Board Schematics       33         4.3       OMU1-S-RF Board PCB Layouts       37         4.4       USB Daughter Board Sc                                                                                                    | 3.5       Resetting the Min and Max Indicators to Their Current Values       2         3.6       Begin Tracking Minimum and Maximum Conditions       2         3.7       Selecting Outlet1       2         3.8       Selecting Wide Band or Narrow Band Measurement       2         3.9       Selecting the Sample Interval       2         3.10       Alarm Status       2         3.11       Neutral Voltage Alarm       2         3.12       Line Frequency       2         3.13       Accumulated Energy Usage and Expense Tracking       2         3.14       Displaying Narrowband and Wideband Values Simultaneously       2         3.15       Using the Parameter Graph       2         3.16       Setting Alarm Status Thresholds       2         3.17       Relay Configuration Controls       2         3.18       Log File Import to Excel       3         4       Schematics, Bill of Materials and PCB Layouts       3         4.1       OMU1-S-RF Demo Board Schematics       3         4.2       OMU1-S-RF Demo Board Schematics       3         4.3       OMU1-S-RF Demo Board Schematic       3         4.4       USB Daughter Board Schematic       3         4.5       UART-ISO Daughter Boar                                                                                           |     | 3.4                  | Selecting the Display Scales                                    | 23 |  |  |
| 3.6       Begin Tracking Minimum and Maximum Conditions.       24         3.7       Selecting Outlet1       24         3.8       Selecting Wide Band or Narrow Band Measurement       25         3.9       Selecting the Sample Interval       25         3.10       Alarm Status       25         3.11       Neutral Voltage Alarm       26         3.12       Line Frequency       26         3.13       Accumulated Energy Usage and Expense Tracking       27         3.14       Displaying Narrowband and Wideband Values Simultaneously       27         3.15       Using the Parameter Graph       28         3.16       Setting Alarm Status Thresholds       28         3.17       Relay Configuration Controls       29         3.18       Log File Import to Excel       30         4       Schematics, Bill of Materials and PCB Layouts       33         4.1       OMU1-S-RF Demo Board Schematics       33         4.2       OMU1-S-RF Demo Board Schematics       33         4.3       OMU1-S-RF Board PCB Layouts       37         4.4       USB Daughter Board Schematic       39         4.5       UART-ISO Daughter Board Schematic       40                                                                                                    | 3.6       Begin Tracking Minimum and Maximum Conditions.       2         3.7       Selecting Outlet1       2         3.8       Selecting Wide Band or Narrow Band Measurement       2         3.9       Selecting the Sample Interval       2         3.10       Alarm Status       2         3.10       Alarm Status       2         3.11       Neutral Voltage Alarm       2         3.12       Line Frequency       2         3.13       Accumulated Energy Usage and Expense Tracking       2         3.14       Displaying Narrowband and Wideband Values Simultaneously       2         3.15       Using the Parameter Graph       2         3.16       Setting Alarm Status Thresholds       2         3.17       Relay Configuration Controls       2         3.18       Log File Import to Excel       3         4       Schematics, Bill of Materials and PCB Layouts       3         4.1       OMU1-S-RF Demo Board Schematics       3         4.2       OMU1-S-RF Demo Board Schematics       3         4.3       OMU1-S-RF Demo Board Schematic       3         4.3       OMU1-S-RF Demo Board Schematic       3         4.4       USB Daughter Board Schematic       3      <                                                                                                    |     | 3.5                  | Resetting the Min and Max Indicators to Their Current Values    | 23 |  |  |
| 3.7       Selecting Outlet1       24         3.8       Selecting Wide Band or Narrow Band Measurement       25         3.9       Selecting the Sample Interval       25         3.10       Alarm Status       25         3.11       Neutral Voltage Alarm       26         3.12       Line Frequency       26         3.13       Accumulated Energy Usage and Expense Tracking       27         3.14       Displaying Narrowband and Wideband Values Simultaneously       27         3.15       Using the Parameter Graph       28         3.16       Setting Alarm Status Thresholds       28         3.17       Relay Configuration Controls       29         3.18       Log File Import to Excel       30         4       Schematics, Bill of Materials and PCB Layouts       33         4.1       OMU1-S-RF Demo Board Schematics       33         4.2       OMU1-S-RF Demo Board Schematics       33         4.3       OMU1-S-RF Demo Board Schematics       37         4.4       USB Daughter Board Schematic       39         4.5       UART-ISO Daughter Board Schematic       40                                                                                                    | 3.7       Selecting Outlet1       2         3.8       Selecting Wide Band or Narrow Band Measurement       2         3.9       Selecting the Sample Interval       2         3.10       Alarm Status       2         3.11       Neutral Voltage Alarm       2         3.12       Line Frequency       2         3.13       Accumulated Energy Usage and Expense Tracking       2         3.14       Displaying Narrowband and Wideband Values Simultaneously       2         3.15       Using the Parameter Graph       2         3.16       Setting Alarm Status Thresholds       2         3.17       Relay Configuration Controls       2         3.18       Log File Import to Excel       3         4       Schematics, Bill of Materials and PCB Layouts       3         4.1       OMU1-S-RF Demo Board Schematics       3         4.2       OMU1-S-RF Demo Board Schematics       3         4.3       OMU1-S-RF Board PCB Layouts       3         4.4       USB Daughter Board Schematic       3         4.5       Ordering Information       4         6       Included Documentation       4                                                                                                    |     | 3.6                  | Begin Tracking Minimum and Maximum Conditions.                  | 24 |  |  |
| 3.8       Selecting Wide Band or Narrow Band Measurement       25         3.9       Selecting the Sample Interval       25         3.10       Alarm Status       25         3.11       Neutral Voltage Alarm       26         3.12       Line Frequency       26         3.13       Accumulated Energy Usage and Expense Tracking       27         3.14       Displaying Narrowband and Wideband Values Simultaneously       27         3.15       Using the Parameter Graph       28         3.16       Setting Alarm Status Thresholds       28         3.17       Relay Configuration Controls       29         3.18       Log File Import to Excel       30         4       Schematics, Bill of Materials and PCB Layouts       33         4.1       OMU1-S-RF Demo Board Schematics       33         4.2       OMU1-S-RF Demo Board Schematics       33         4.3       OMU1-S-RF Board PCB Layouts       37         4.4       USB Daughter Board Schematic       39         4.5       UART-ISO Daughter Board Schematic       40                                                                                                    | 3.8       Selecting Wide Band or Narrow Band Measurement       2         3.9       Selecting the Sample Interval       2         3.10       Alarm Status       2         3.11       Neutral Voltage Alarm       2         3.12       Line Frequency       2         3.13       Accumulated Energy Usage and Expense Tracking       2         3.14       Displaying Narrowband and Wideband Values Simultaneously       2         3.14       Displaying Narrowband and Wideband Values Simultaneously       2         3.15       Using the Parameter Graph       2         3.16       Setting Alarm Status Thresholds       2         3.17       Relay Configuration Controls.       2         3.18       Log File Import to Excel       3         4       Schematics, Bill of Materials and PCB Layouts       3         4.1       OMU1-S-RF Demo Board Schematics       3         4.2       OMU1-S-RF Demo Board Schematics       3         4.3       OMU1-S-RF Board PCB Layouts       3         4.4       USB Daughter Board Schematic.       3         4.5       UART-ISO Daughter Board Schematic.       4         5       Ordering Information       4         4       Included Documentation                                                                                                    |     | 3.7                  | Selecting Outlet1                                               | 24 |  |  |
| 3.9       Selecting the Sample Interval       25         3.10       Alarm Status       25         3.11       Neutral Voltage Alarm       26         3.12       Line Frequency       26         3.13       Accumulated Energy Usage and Expense Tracking       27         3.14       Displaying Narrowband and Wideband Values Simultaneously       27         3.14       Displaying Narrowband and Wideband Values Simultaneously       27         3.15       Using the Parameter Graph       28         3.16       Setting Alarm Status Thresholds       28         3.17       Relay Configuration Controls       29         3.18       Log File Import to Excel       30         4       Schematics, Bill of Materials and PCB Layouts       33         4.1       OMU1-S-RF Demo Board Schematics       33         4.2       OMU1-S-RF Demo Board Schematics       33         4.3       OMU1-S-RF Board PCB Layouts       37         4.4       USB Daughter Board Schematic       39         4.5       UART-ISO Daughter Board Schematic       40                                                                                                    | 3.9       Selecting the Sample Interval       2         3.10       Alarm Status       2         3.11       Neutral Voltage Alarm       2         3.12       Line Frequency       2         3.13       Accumulated Energy Usage and Expense Tracking       2         3.14       Displaying Narrowband and Wideband Values Simultaneously       2         3.14       Displaying Narrowband and Wideband Values Simultaneously       2         3.15       Using the Parameter Graph       2         3.16       Setting Alarm Status Thresholds       2         3.17       Relay Configuration Controls       2         3.18       Log File Import to Excel       3         4       Schematics, Bill of Materials and PCB Layouts       3         4.1       OMU1-S-RF Demo Board Schematics       3         4.2       OMU1-S-RF Demo Board Schematics       3         4.3       OMU1-S-RF Board PCB Layouts       3         4.3       OMU1-S-RF Board PCB Layouts       3         4.4       USB Daughter Board Schematic       3         4.5       UART-ISO Daughter Board Schematic       3         4.5       Ordering Information       4         4       Included Documentation       4                                                                                                    |     | 3.8                  | Selecting Wide Band or Narrow Band Measurement                  | 25 |  |  |
| 3.10       Alarm Status       25         3.11       Neutral Voltage Alarm       26         3.12       Line Frequency       26         3.13       Accumulated Energy Usage and Expense Tracking       27         3.14       Displaying Narrowband and Wideband Values Simultaneously       27         3.15       Using the Parameter Graph       28         3.16       Setting Alarm Status Thresholds       28         3.17       Relay Configuration Controls       29         3.18       Log File Import to Excel       30         4       Schematics, Bill of Materials and PCB Layouts       33         4.1       OMU1-S-RF Demo Board Schematics       33         4.2       OMU1-S-RF Demo Board Schematics       37         4.3       OMU1-S-RF Board PCB Layouts       37         4.4       USB Daughter Board Schematic       39         4.5       UART-ISO Daughter Board Schematic       39         4.5       UART-ISO Daughter Board Schematic       40                                                                                                    | 3.10       Alarm Status       2         3.11       Neutral Voltage Alarm       2         3.12       Line Frequency       2         3.13       Accumulated Energy Usage and Expense Tracking       2         3.14       Displaying Narrowband and Wideband Values Simultaneously       2         3.15       Using the Parameter Graph       2         3.16       Setting Alarm Status Thresholds       2         3.17       Relay Configuration Controls       2         3.18       Log File Import to Excel       3         4       Schematics, Bill of Materials and PCB Layouts       3         4.1       OMU1-S-RF Demo Board Schematics       3         4.2       OMU1-S-RF Demo Board Bill of Materials       3         4.3       OMU1-S-RF Board PCB Layouts       3         4.3       OMU1-S-RF Demo Board Schematics       3         4.3       OMU1-S-RF Demo Board Schematic       3         4.4       USB Daughter Board Schematic       3         4.5       UART-ISO Daughter Board Schematic       3         4.5       UART-ISO Daughter Board Schematic       4         4       Included Documentation       4         4       Included Documentation       4 <th></th> <th>3.9</th> <th>Selecting the Sample Interval</th> <th>25</th>                                                         |     | 3.9                  | Selecting the Sample Interval                                   | 25 |  |  |
| 3.11       Neutral Voltage Alarm       26         3.12       Line Frequency       26         3.13       Accumulated Energy Usage and Expense Tracking       27         3.14       Displaying Narrowband and Wideband Values Simultaneously       27         3.15       Using the Parameter Graph       28         3.16       Setting Alarm Status Thresholds       28         3.17       Relay Configuration Controls       29         3.18       Log File Import to Excel       30         4       Schematics, Bill of Materials and PCB Layouts       33         4.1       OMU1-S-RF Demo Board Schematics       33         4.2       OMU1-S-RF Demo Board Schematics       33         4.3       OMU1-S-RF Board PCB Layouts       37         4.4       USB Daughter Board Schematic       39         4.5       UART-ISO Daughter Board Schematic       39         4.5       UART-ISO Daughter Board Schematic       40                                                                                                    | 3.11       Neutral Voltage Alarm       2         3.12       Line Frequency       2         3.13       Accumulated Energy Usage and Expense Tracking       2         3.14       Displaying Narrowband and Wideband Values Simultaneously.       2         3.15       Using the Parameter Graph       2         3.16       Setting Alarm Status Thresholds       2         3.17       Relay Configuration Controls.       2         3.18       Log File Import to Excel       3         4       Schematics, Bill of Materials and PCB Layouts       3         4.1       OMU1-S-RF Demo Board Schematics       3         4.2       OMU1-S-RF Demo Board Bill of Materials.       3         4.3       OMU1-S-RF Board PCB Layouts       3         4.4       USB Daughter Board Schematic.       3         4.5       UART-ISO Daughter Board Schematic.       4         5       Ordering Information       4         6       Included Documentation       4         7       Contact Information       4                                                                                                    |     | 3.10                 | Alarm Status                                                    | 25 |  |  |
| 3.12       Line Frequency.       26         3.13       Accumulated Energy Usage and Expense Tracking       27         3.14       Displaying Narrowband and Wideband Values Simultaneously.       27         3.15       Using the Parameter Graph       28         3.16       Setting Alarm Status Thresholds       28         3.17       Relay Configuration Controls.       29         3.18       Log File Import to Excel       30         4       Schematics, Bill of Materials and PCB Layouts       33         4.1       OMU1-S-RF Demo Board Schematics       33         4.2       OMU1-S-RF Demo Board Schematics       33         4.3       OMU1-S-RF Board PCB Layouts       37         4.4       USB Daughter Board Schematic       39         4.5       UART-ISO Daughter Board Schematic       40                                                                                                    | 3.12       Line Frequency.       2         3.13       Accumulated Energy Usage and Expense Tracking       2         3.14       Displaying Narrowband and Wideband Values Simultaneously.       2         3.15       Using the Parameter Graph       2         3.16       Setting Alarm Status Thresholds       2         3.17       Relay Configuration Controls.       2         3.18       Log File Import to Excel       3         4       Schematics, Bill of Materials and PCB Layouts.       3         4.1       OMU1-S-RF Demo Board Schematics       3         4.2       OMU1-S-RF Demo Board Schematics       3         4.3       OMU1-S-RF Demo Board Schematics       3         4.3       OMU1-S-RF Board PCB Layouts       3         4.4       USB Daughter Board Schematic       3         4.5       UART-ISO Daughter Board Schematic       3         4.5       UART-ISO Daughter Board Schematic       4         6       Included Documentation       4         7       Contact Information       4                                                                                                    |     | 3.11                 | Neutral Voltage Alarm                                           | 26 |  |  |
| 3.13       Accumulated Énergy Usage and Expense Tracking       27         3.14       Displaying Narrowband and Wideband Values Simultaneously       27         3.15       Using the Parameter Graph       28         3.16       Setting Alarm Status Thresholds       28         3.17       Relay Configuration Controls       29         3.18       Log File Import to Excel       30         4       Schematics, Bill of Materials and PCB Layouts       33         4.1       OMU1-S-RF Demo Board Schematics       33         4.2       OMU1-S-RF Demo Board Bill of Materials       35         4.3       OMU1-S-RF Board PCB Layouts       37         4.4       USB Daughter Board Schematic       39         4.5       UART-ISO Daughter Board Schematic       40                                                                                                    | 3.13       Accumulated Energy Usage and Expense Tracking       2         3.14       Displaying Narrowband and Wideband Values Simultaneously.       2         3.15       Using the Parameter Graph       2         3.16       Setting Alarm Status Thresholds       2         3.17       Relay Configuration Controls.       2         3.18       Log File Import to Excel       3         4       Schematics, Bill of Materials and PCB Layouts       3         4.1       OMU1-S-RF Demo Board Schematics       3         4.2       OMU1-S-RF Demo Board Bill of Materials       3         4.3       OMU1-S-RF Demo Board Schematics       3         4.3       OMU1-S-RF Board PCB Layouts       3         4.4       USB Daughter Board Schematic       3         4.5       UART-ISO Daughter Board Schematic       4         5       Ordering Information       4         6       Included Documentation       4         7       Contact Information       4                                                                                                    |     | 3.12                 | Line Frequency                                                  | 26 |  |  |
| 3.14       Displaying Narrowband and Wideband Values Simultaneously.       27         3.15       Using the Parameter Graph       28         3.16       Setting Alarm Status Thresholds       28         3.17       Relay Configuration Controls.       29         3.18       Log File Import to Excel       30         4       Schematics, Bill of Materials and PCB Layouts       33         4.1       OMU1-S-RF Demo Board Schematics       33         4.2       OMU1-S-RF Demo Board Bill of Materials       35         4.3       OMU1-S-RF Demo Board Schematics       37         4.4       USB Daughter Board PCB Layouts       37         4.5       UART-ISO Daughter Board Schematic       39         4.5       UART-ISO Daughter Board Schematic       41                                                                                                    | 3.14       Displaying Narrowband and Wideband Values Simultaneously.       2         3.15       Using the Parameter Graph       2         3.16       Setting Alarm Status Thresholds       2         3.17       Relay Configuration Controls.       2         3.18       Log File Import to Excel       3         4       Schematics, Bill of Materials and PCB Layouts       3         4.1       OMU1-S-RF Demo Board Schematics       3         4.2       OMU1-S-RF Demo Board Schematics       3         4.3       OMU1-S-RF Demo Board PCB Layouts       3         4.3       OMU1-S-RF Demo Board Schematic       3         4.4       USB Daughter Board PCB Layouts       3         4.5       UART-ISO Daughter Board Schematic       3         4.5       Ordering Information       4         6       Included Documentation       4         7       Contact Information       4                                                                                                    |     | 3.13                 | Accumulated Energy Usage and Expense Tracking                   | 27 |  |  |
| 3.15       Using the Parameter Graph       28         3.16       Setting Alarm Status Thresholds       28         3.17       Relay Configuration Controls       29         3.18       Log File Import to Excel       30         4       Schematics, Bill of Materials and PCB Layouts       33         4.1       OMU1-S-RF Demo Board Schematics       33         4.2       OMU1-S-RF Demo Board Schematics       35         4.3       OMU1-S-RF Demo Board PCB Layouts       37         4.4       USB Daughter Board Schematic       39         4.5       UART-ISO Daughter Board Schematic       40                                                                                                    | 3.15       Using the Parameter Graph       2         3.16       Setting Alarm Status Thresholds       2         3.17       Relay Configuration Controls       2         3.18       Log File Import to Excel       3         4       Schematics, Bill of Materials and PCB Layouts       3         4.1       OMU1-S-RF Demo Board Schematics       3         4.2       OMU1-S-RF Demo Board Schematics       3         4.3       OMU1-S-RF Demo Board Bill of Materials       3         4.3       OMU1-S-RF Board PCB Layouts       3         4.4       USB Daughter Board Schematic       3         4.5       UART-ISO Daughter Board Schematic       3         4.5       Ordering Information       4         6       Included Documentation       4         7       Contact Information       4                                                                                                    |     | 3.14                 | Displaying Narrowband and Wideband Values Simultaneously        | 27 |  |  |
| 3.16Setting Alarm Status Thresholds283.17Relay Configuration Controls293.18Log File Import to Excel304Schematics, Bill of Materials and PCB Layouts334.1OMU1-S-RF Demo Board Schematics334.2OMU1-S-RF Demo Board Schematics334.3OMU1-S-RF Demo Board Bill of Materials354.3OMU1-S-RF Board PCB Layouts374.4USB Daughter Board Schematic394.5UART-ISO Daughter Board Schematic40                                                                                                    | 3.16       Setting Alarm Status Thresholds       2         3.17       Relay Configuration Controls       2         3.18       Log File Import to Excel       3         4       Schematics, Bill of Materials and PCB Layouts       3         4.1       OMU1-S-RF Demo Board Schematics       3         4.2       OMU1-S-RF Demo Board Schematics       3         4.3       OMU1-S-RF Demo Board PCB Layouts       3         4.4       USB Daughter Board PCB Layouts       3         4.5       UART-ISO Daughter Board Schematic       3         4.5       Ordering Information       4         6       Included Documentation       4         7       Contact Information       4                                                                                                    |     | 3.15                 | Using the Parameter Graph                                       | 28 |  |  |
| 3.17       Relay Configuration Controls.       29         3.18       Log File Import to Excel       30         4       Schematics, Bill of Materials and PCB Layouts       33         4.1       OMU1-S-RF Demo Board Schematics       33         4.2       OMU1-S-RF Demo Board Bill of Materials       35         4.3       OMU1-S-RF Demo Board PCB Layouts       37         4.4       USB Daughter Board Schematic       39         4.5       UART-ISO Daughter Board Schematic       40                                                                                                    | 3.17       Relay Configuration Controls.       2         3.18       Log File Import to Excel       3         4       Schematics, Bill of Materials and PCB Layouts       3         4.1       OMU1-S-RF Demo Board Schematics       3         4.2       OMU1-S-RF Demo Board Bill of Materials       3         4.3       OMU1-S-RF Board PCB Layouts       3         4.4       USB Daughter Board Schematic       3         4.5       UART-ISO Daughter Board Schematic       3         4.5       Ordering Information       4         6       Included Documentation       4         7       Contact Information       4                                                                                                    |     | 3.16                 | Setting Alarm Status Thresholds                                 | 28 |  |  |
| 3.18       Log File Import to Excel       30         4       Schematics, Bill of Materials and PCB Layouts       33         4.1       OMU1-S-RF Demo Board Schematics       33         4.2       OMU1-S-RF Demo Board Bill of Materials       35         4.3       OMU1-S-RF Board PCB Layouts       37         4.4       USB Daughter Board Schematic       39         4.5       UART-ISO Daughter Board Schematic       40                                                                                                    | 3.18       Log File Import to Excel       3         4       Schematics, Bill of Materials and PCB Layouts       3         4.1       OMU1-S-RF Demo Board Schematics       3         4.2       OMU1-S-RF Demo Board Bill of Materials       3         4.3       OMU1-S-RF Board PCB Layouts       3         4.4       USB Daughter Board Schematic       3         4.5       UART-ISO Daughter Board Schematic       3         4.5       Ordering Information       4         6       Included Documentation       4         7       Contact Information       4                                                                                                    |     | 3.17                 | Relay Configuration Controls                                    | 29 |  |  |
| 4       Schematics, Bill of Materials and PCB Layouts       33         4.1       OMU1-S-RF Demo Board Schematics       33         4.2       OMU1-S-RF Demo Board Bill of Materials       35         4.3       OMU1-S-RF Board PCB Layouts       37         4.4       USB Daughter Board Schematic       39         4.5       UART-ISO Daughter Board Schematic       40                                                                                                    | 4       Schematics, Bill of Materials and PCB Layouts       3         4.1       OMU1-S-RF Demo Board Schematics       3         4.2       OMU1-S-RF Demo Board Bill of Materials       3         4.3       OMU1-S-RF Board PCB Layouts       3         4.4       USB Daughter Board Schematic       3         4.5       UART-ISO Daughter Board Schematic       4         5       Ordering Information       4         6       Included Documentation       4         7       Contact Information       4                                                                                                    |     | 3.18                 | Log File Import to Excel                                        | 30 |  |  |
| 4.1       OMU1-S-RF Demo Board Schematics       33         4.2       OMU1-S-RF Demo Board Bill of Materials       35         4.3       OMU1-S-RF Board PCB Layouts       37         4.4       USB Daughter Board Schematic       39         4.5       UART-ISO Daughter Board Schematic       40                                                                                                    | 4.1       OMU1-S-RF Demo Board Schematics       3         4.2       OMU1-S-RF Demo Board Bill of Materials       3         4.3       OMU1-S-RF Board PCB Layouts       3         4.4       USB Daughter Board Schematic       3         4.5       UART-ISO Daughter Board Schematic       4         5       Ordering Information       4         6       Included Documentation       4         7       Contact Information       4                                                                                                    | 4   | Scher                | natics, Bill of Materials and PCB Layouts                       | 33 |  |  |
| 4.2       OMU1-S-RF Demo Board Bill of Materials                                                                                                    | 4.2       OMU1-S-RF Demo Board Bill of Materials       3         4.3       OMU1-S-RF Board PCB Layouts       3         4.4       USB Daughter Board Schematic       3         4.5       UART-ISO Daughter Board Schematic       4         5       Ordering Information       4         6       Included Documentation       4         7       Contact Information       4                                                                                                    |     | 4.1                  | OMU1-S-RF Demo Board Schematics                                 | 33 |  |  |
| 4.3       OMU1-S-RF Board PCB Layouts       37         4.4       USB Daughter Board Schematic       39         4.5       UART-ISO Daughter Board Schematic       40                                                                                                    | 4.3       OMU1-S-RF Board PCB Layouts       3         4.4       USB Daughter Board Schematic       3         4.5       UART-ISO Daughter Board Schematic       4         5       Ordering Information       4         6       Included Documentation       4         7       Contact Information       4                                                                                                    |     | 4.2                  | OMU1-S-RF Demo Board Bill of Materials                          | 35 |  |  |
| 4.4       USB Daughter Board Schematic       39         4.5       UART-ISO Daughter Board Schematic       40         5       Ordenian Information       40                                                                                                    | 4.4       USB Daughter Board Schematic       3         4.5       UART-ISO Daughter Board Schematic       4         5       Ordering Information       4         6       Included Documentation       4         7       Contact Information       4                                                                                                    |     | 4.3                  | OMU1-S-RF Board PCB Layouts                                     | 37 |  |  |
| 4.5 UART-ISO Daughter Board Schematic                                                                                                    | 4.5       UART-ISO Daughter Board Schematic                                                                                                    |     | 4.4                  | USB Daughter Board Schematic                                    | 39 |  |  |
| E Ondersing Information 44                                                                                                    | 5       Ordering Information       4         6       Included Documentation       4         7       Contact Information       4                                                                                                    |     | 4.5                  | UART-ISO Daughter Board Schematic                               | 40 |  |  |
| 5 Ordering Information                                                                                                    | 6 Included Documentation                                                                                                    | 5   | Ordering Information |                                                                 |    |  |  |
| 6 Included Documentation                                                                                                    | 7 Contact Information                                                                                                    | 6   | Includ               | led Documentation                                               | 41 |  |  |
| 7 Contact Information                                                                                                    | <b>—</b> • • • • • •                                                                                                    | 7   | Conta                | ct Information                                                  | 41 |  |  |
| Revision History                                                                                                    | Revision History4                                                                                                    | Rev | ision H              | listory                                                         | 41 |  |  |

## Figures

| Figure 1: OMU1-S-RF Application Diagram                      | 8   |
|--------------------------------------------------------------|-----|
| Figure 2: HyperTerminal Window with the Disconnect Button    | .14 |
| Figure 3: OMU1-S-RF Demo Board Electrical Schematic (1 of 2) | .33 |
| Figure 4: OMU1-S-RF Demo Board Electrical Schematic (2 of 2) | .34 |
| Figure 5: 78M6612 Evaluation Board PCB Top View              | .37 |
| Figure 6: 78M6612 Evaluation Board PCB Bottom View           | .37 |
| Figure 7: 78M6612 Evaluation Board Copper Top View           | .38 |
| Figure 8: 78M6612 Evaluation Board Copper Bottom View        | .38 |
| Figure 9: USB Daughter Board Electrical Schematic            | .39 |
| Figure 10: UART-ISO Daughter Board Electrical Schematic      | .40 |

#### Tables

| Table 1: COM Port Setup Parameters              | 13 |
|-------------------------------------------------|----|
| Table 2: OMU1-S-RF Demo Board Bill of Materials | 35 |

## 1 Introduction

The Teridian Outlet Measurement Unit, Model OMU1-S-RF, is a low-cost power monitor utilizing the Teridian 78M6612 SOC. The Teridian 78M6612 monitors the AC line voltages and load current, and controls switching of an internal load relay. The embedded firmware calculates the RMS line voltage and RMS load current, watts, VA, VAR and power factor. The real time data is transmitted to a PC for display in a Windows<sup>®</sup> based Graphical User Interface (GUI). The 78M6612's UART interface is used as the communications link to a customer supplied RF module for the OMU1-S-RF.

The OMU1-S-RF evaluation kit is intended to be used for development and integration of a separate communications interface. Included with the OMU1-S-RF is a pair of isolated daughter boards and a Windows<sup>®</sup> based Graphical User Interface (GUI) for simplified access to the following measurement data and controls:

- Power, current, voltage and power factor indicator dials
- Adjustable display scales
- Minimum and peak parameter tracking
- Selectable strip chart display format
- Narrow-band versus Wide-band measurement
- Selectable sample size averaging
- Accumulated energy usage and expense tracking
- Line frequency
- Alarm indicators
- Programmable Alarm thresholds
- Internal load relay (16A) control
- Data log to file

Alternatively, the user can directly query the device with the command set using HyperTerminal and the provided *6612\_OMU\_S2\_URT\_V1\_13 Firmware Description Document*.

#### 1.1 Package Contents

The OMU1-S-RF Demo Kit includes:

- OMU1-S-RF module
- USB A/B cable
- USB-OPTO Daughter Board
- UART-ISO Daughter Board
- CD with Software and Documentation

#### 1.2 System Requirements

The OMU1-S-RF GUI requires use of a PC with the following features:

- PC (1 GHz, 1 GB) with Microsoft<sup>®</sup> Windows XP or Win2000, equipped with USB port.
- Minimum 1024 x 768 video display resolution.

#### 1.3 Safety and ESD Notes

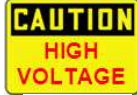

#### EXERCISE CAUTION WHEN LIVE AC VOLTAGES ARE PRESENT!

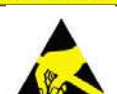

Standard ESD precautions must be taken when handling electronic equipment. The OMU1-S-RF contains ESD protected interfaces.

Do not connect test equipment, ICE emulators or external development boards directly to the OMU-RF hardware. Damage to the OMU1-S-RF and external equipment will occur due to the 78M6612's "high side" reference topology. The 78M6612's V3P3 (i.e. "high side") is connected directly to Neutral (Earth Ground) creating a ground reference disparity with any properly grounded external equipment.

Always use the provided UART-ISO daughter board for connecting external development boards. Contact Teridian for instructions on connecting other types of test equipment.

#### 1.4 Firmware Demo Code Introduction

The Firmware Demo Code provides the following features:

- Basic energy measurement data such as Watts, Volts, current, VAR, VA, phase angle, power factor, accumulated energy, frequency, date/time, and various alarm statuses.
- Control of alarm thresholds, calibration coefficients, temperature compensation, etc.

There are two means to facilitate performance evaluation between the user at the PC host and the firmware code in the OMU1-S-RF Demo Unit:

- The Graphical User Interface (GUI). This document describes the installation and use of the Windows based GUI.
- The Command Line Interface (CLI) via HyperTerminal or comparable terminal emulator on a different operating system. For information about the CLI, see the 6612\_OMU\_S2\_URT\_V1\_13 Firmware Description Document.

The OMU1-S-RF Demo Unit is shipped with Demo Code Revision 1.13 or later loaded in the 78M6612 chip and included on the CD. The code revision can be verified by entering the command >i via the command line interface. Firmware for the Demo Unit can be updated using either the Teridian TFP1 or an in-circuit emulator such as the Signum Systems<sup>™</sup> ADM-51 (http://www.signum.com/Signum.htm).

The board components and firmware settings are designed to operate with the following nominal AC electrical ranges:

#### Voltage Current Line Frequency

110-240 VAC 10 mA - 20A 46-64 Hz

#### 1.5 Testing the Demo Unit Prior to Shipping

Before every OMU1-S-RF Demo Unit is shipped, the following procedures have been performed at the factory:

- Full Calibration Precise energy source equipment is used to calibrate the current and voltage. The temperature is also calibrated at the same time.
- Accuracy Test This "bench" level test ensures the energy measurement accuracy is within +/-0.5%.

## 2 Installation

#### 2.1 USB Driver Installation

This evaluation kit includes an optically isolated USB adaptor board for serial communications with a PC. The FTDI USB controller IC FT232RL performs the USB functions. The FTDI Windows driver presents a virtual COM port for enabling serial communications. Control of the OMU1-S-RF module can be managed using either a terminal emulation program or using the supplied Windows Dashboard GUI. The FTDI Windows driver is a certified driver for Windows 2000 and XP.

 Upon attaching the OMU1-S-RF module to the PC, the Found New Hardware Wizard automatically launches and installs the appropriate driver files. If your PC does not find the FTDI driver files on its local hard disk drive, locate and reference the FTDI USB Driver and Utilities subdirectory on the CD. The FT232RL controller is powered from the USB cable and is active even when no AC power is applied to the OMU1-S-RF.

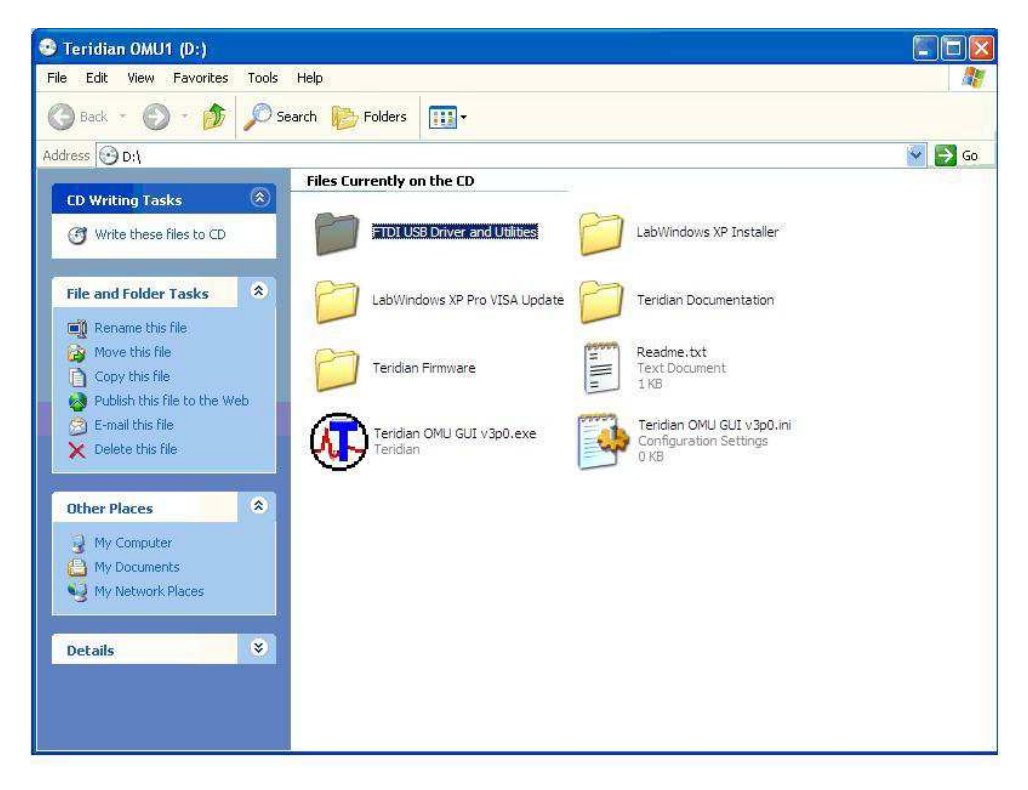

Notes: If an older FTDI driver has been previously installed, it is recommended to remove the older version before installing this newer FTDI driver. Execute the **ftdiClean.exe** utility from the FTDI USB Driver and Utilities subdirectory.

For FTDI driver support on other operating systems, please check FTDI's website at (http://www.ftdichip.com/FTDrivers.htm).

#### 2.2 Basic Connection Setup

Figure 1 shows the basic connections of the OMU1-S-RF with the external equipment. The OMU1-S-RF is powered by an internal switch-mode power supply (SMPS) module and is not powered through the USB cable. The USB connection only provides the communications link between the host PC and the OMU1-S-RF.

The OMU1-S-RF has two NEMA connectors, one male and one female. The male connector is for inlet and the female connector is for outlet. The male connector is connected to a wall outlet or a power strip. The female connector connects to the load to be measured.

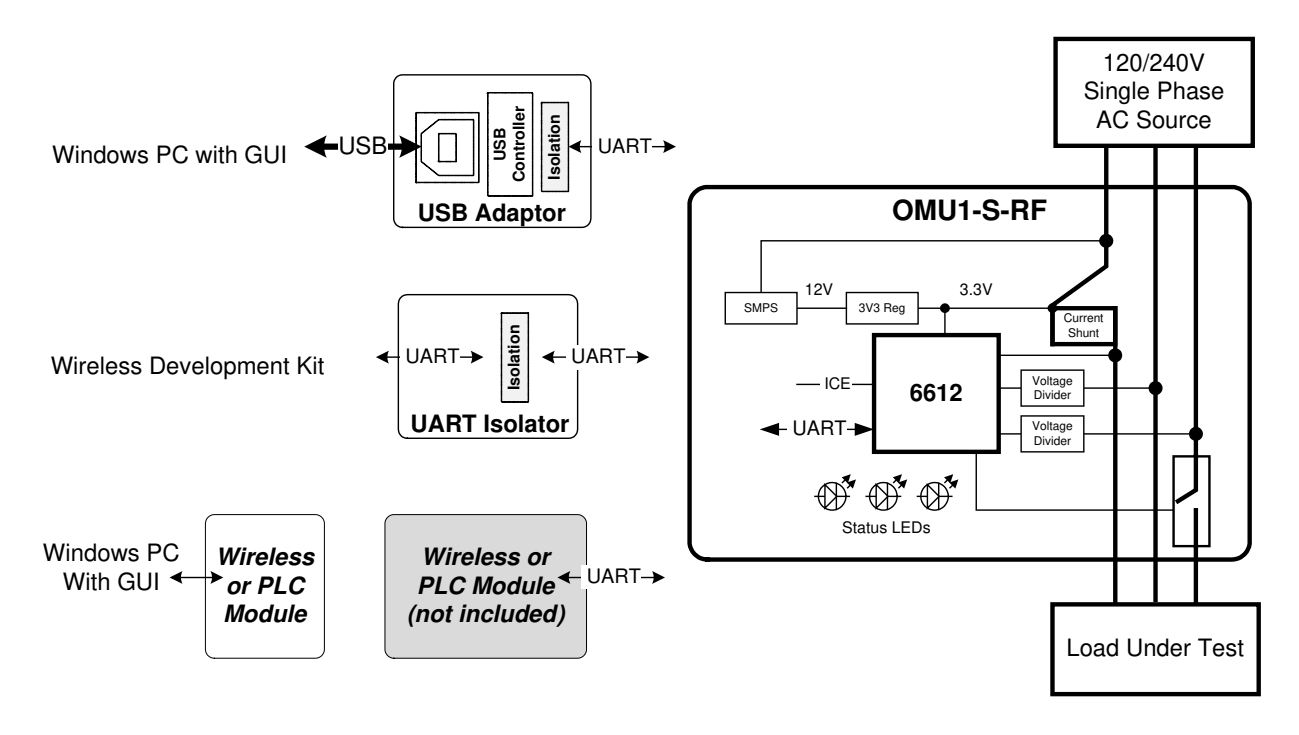

Figure 1: OMU1-S-RF Application Diagram

#### 2.2.1 Attaching the USB-OPTO Daughter Board to the OMU1-S-RF

Attach the USB-OPTO daughter board to the OMU1-S-RF for use with the supplied GUI. This hardware interface provides an easy way to explore the 78M6612 firmware features. The USB daughter board incorporates signal isolators to protect the connected PC.

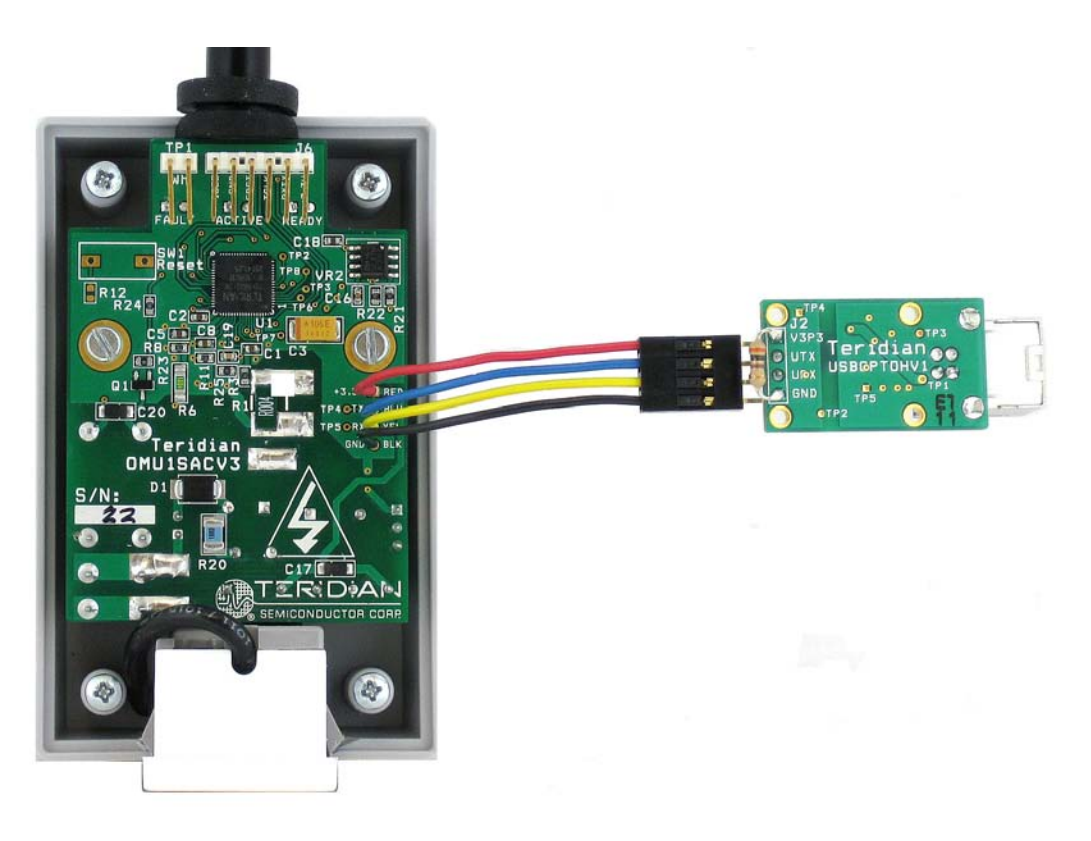

Attach the USB-OPTO daughter board to the OMU1-S-RF's UART cable as shown. Take note of the cable's **Red** wire (+V) with regards to the daughter board's connector pin assignments.

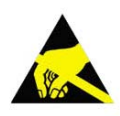

#### Do not attach external equipment to the OMU1-S-RF when using the USB-OPTO.

If it is necessary to attach test equipment, contact Teridian for instructions.

#### 2.2.2 Attaching the UART-ISO Daughter Board to the OMU1-S-RF

Attach the UART-ISO daughter board to the OMU1-S-RF for use with **external development boards.** External development boards are customer-supplied hardware incorporating their communications module and debug interfaces. Their debug interfaces are typically RS-232 or USB cables with direct connections to a PC. The daughter board incorporates signal isolators to protect the external development board hardware and its attached PC.

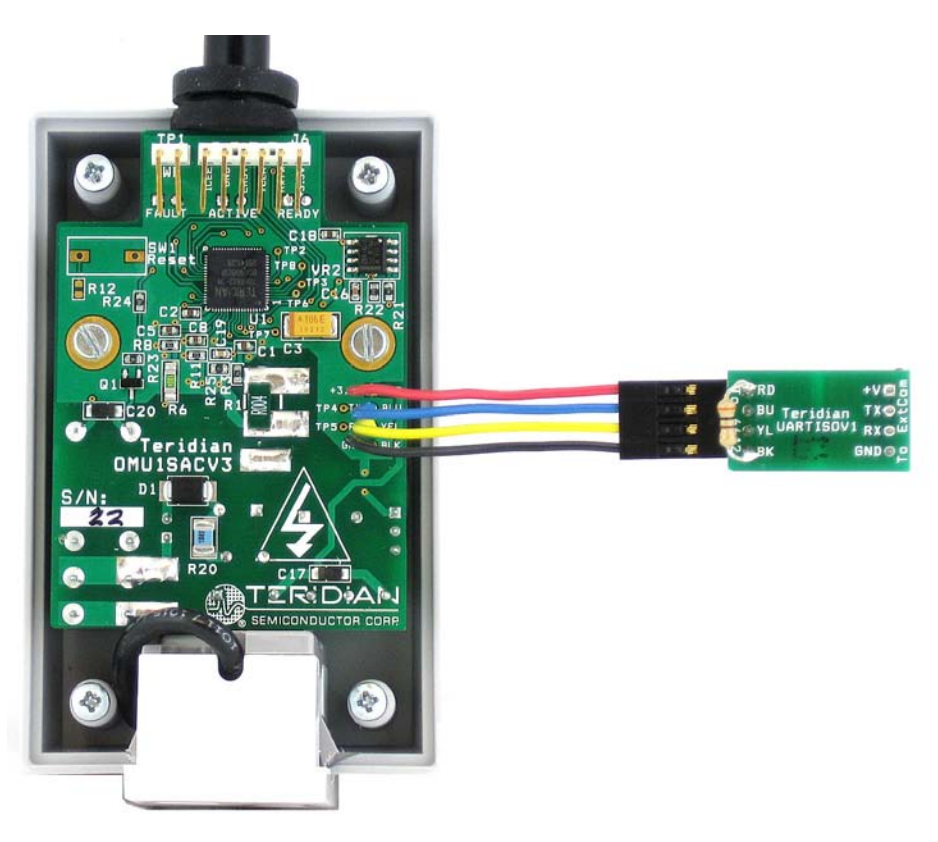

Attach the UART-ISO daughter board to the OMU1-S-RF's UART cable as shown. Take note of the cable's **Red** wire (+V) with regards to the daughter board's connector pin assignments.

The UART-ISO daughter board does not supply power to the attached external development board. The female connector J2 is provided for attaching the external development board. The J2 pin assignments are as follows:

| Pin 1 | +3.3V or +5V (input, required to power signal isolator)         |
|-------|-----------------------------------------------------------------|
| Pin 2 | TX (78M6612 output, Vout dependent on voltage at pin 1)         |
| Pin 3 | RX (78M6612 input, Vin threshold dependent on voltage at pin 1) |
| Pin 4 | GND                                                             |

The UART-ISO daughter board does not support 1.8V signal levels.

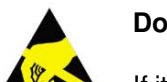

#### Do not attach external equipment to the OMU1-S-RF when using the UART-ISO.

If it is necessary to attach test equipment, contact Teridian for instructions.

#### 2.2.3 Attaching a Customer-Supplied COM Module to the OMU1-S-RF

A fully isolated external communications board (i.e. Wireless or PLC module) may be attached to the OMU1-S-RF's UART cable without using the UART-ISO daughter board. The OMU1-S-RF UART cable supplies 100 ma max at +3.3 V.

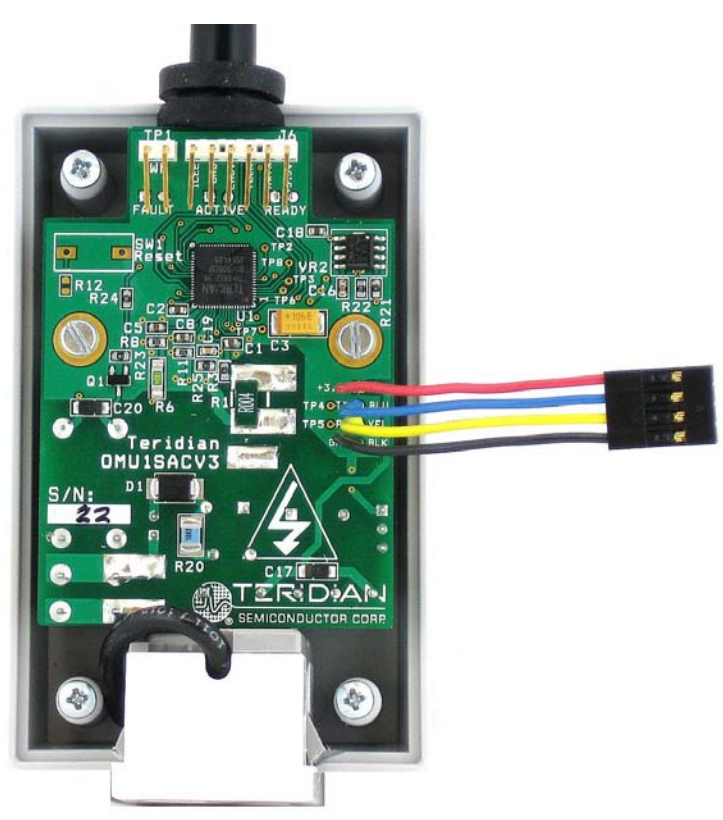

The OMU1-S-RF UART cable pin assignments are as follows:

| Vout: +3.3V/0V) |
|-----------------|
| /in: +3.3V/0V)  |
| ,               |
|                 |

The OMU1-S-RF UART cable does not support 1.8V signal levels.

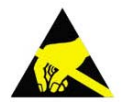

Do not attach external equipment to the OMU1-S-RF when using the UART cable.

If it is necessary to attach test equipment, contact Teridian for instructions.

#### 2.3 Confirm COM Port Mapping

1. Launch the Control Panel and click on the System icon.

| 🕑 Control Panel                |                    |                        |                      |                        |                       |                          |                         |
|--------------------------------|--------------------|------------------------|----------------------|------------------------|-----------------------|--------------------------|-------------------------|
| File Edit View Favorites Tool: | s Help             |                        |                      |                        |                       |                          |                         |
| 🕼 🖓 Back 🔹 🕥 🕆 🏂 🔎             | Search 🔑 F         | olders                 |                      |                        |                       |                          |                         |
| Address 📴 Control Panel        |                    |                        |                      |                        |                       |                          |                         |
| Control Panel                  | د<br>Accessibility | Rdd Hardware           | 📷<br>Add or          | Administrative         | 400<br>Automatic      | Date and Time            | S<br>Display            |
| Switch to Category View        | Options            |                        | Remov                | Tools                  | Updates               |                          |                         |
| See Also                       | V                  | a                      | <br>                 |                        | <b>Ø</b>              | 1                        |                         |
| 🍇 Windows Update               | Folder Options     | Fonts                  | Game<br>Controllers  | Intel(R) GMA<br>Driver | Internet<br>Options   | Keyboard                 | Mail                    |
| Help and Support               | Ċ                  |                        |                      | 4                      | 4                     |                          | <u></u>                 |
|                                | Mouse              | Network<br>Connections | Phone and<br>Modem   | Power Options          | Printers and<br>Faxes | Regional and<br>Language | Scanners and<br>Cameras |
|                                | 1                  | ۲                      |                      | Ø,                     | 3                     | <b>(</b> @ <b>)</b>      | <b>S</b>                |
|                                | Scheduled          | Security               | SoundMAX<br>AudioESP | Sounds and             | Speech                | Symantec<br>LivelIndate  | System                  |

2. The System Properties screen appears. Click on the Hardware tab. Click on Device Manager. Under Ports (COM & LPT), look for the USB Serial Port assignment.

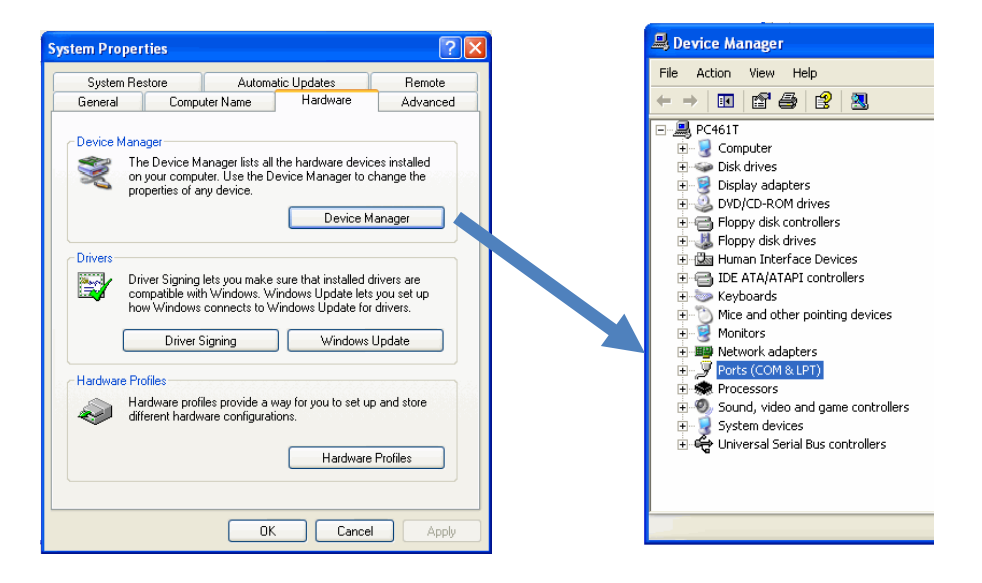

3. Take note of the COM port assignment for the USB Serial Port.

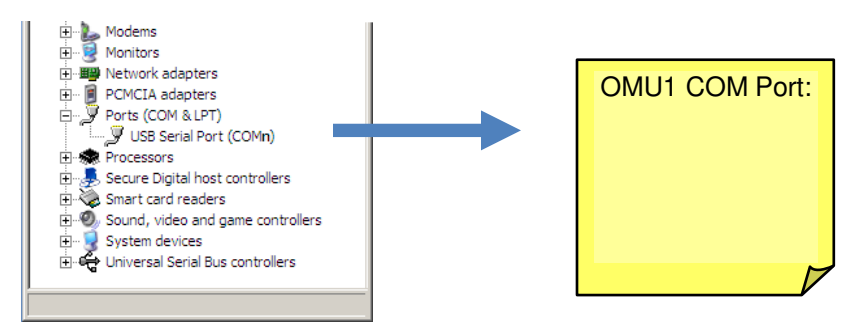

#### 2.4 Verify Serial Connection to the PC

After connecting the USB cable from the OMU1-S-RF to the host PC, start the HyperTerminal application (or another suitable communication program) and create a session using the communication parameters show in Table 1.

#### **Table 1: COM Port Setup Parameters**

| Setup Parameter   | 78M6612  |
|-------------------|----------|
| Port speed (baud) | 38400    |
| Data bits         | 8        |
| Parity            | None     |
| Stop bits         | 1        |
| Flow control      | Xon/Xoff |

HyperTerminal can be found in Windows by selecting Start  $\rightarrow$  All Programs  $\rightarrow$  Accessories  $\rightarrow$  Communications  $\rightarrow$  HyperTerminal. The connection parameters are configured by selecting File  $\rightarrow$  Properties. The New Connection Properties menu appears.

| New Connection Properties                              | ? 🗙      |
|--------------------------------------------------------|----------|
| Connect To Settings                                    |          |
| New Connection Change Icon                             | ו        |
| Country/region: United States (1)                      |          |
| Enter the area code without the long-distance prefix.  |          |
| Area code: 714                                         | O dia di |
| Phone number:                                          |          |
| Connect using: COM1                                    | COM Port |
| Configure                                              |          |
| ✓ Use country/region code and area code Redial on busy |          |
| ОК С                                                   | Cancel   |

Select the appropriate COM port and click Configure. The COMn Properties menu appears.

| COM3 Properties  |            | ? 🗙        |
|------------------|------------|------------|
| Port Settings    |            |            |
| Bits per second: | 38400      | ~          |
| Data bits:       | 8          | *          |
| Parity:          | None       | ~          |
| Stop bits:       | 1          | ~          |
| Flow control:    | Xon / Xoff | ~          |
|                  | Restore    | e Defaults |
|                  | K Cancel   | Apply      |

Note that port parameters can only be adjusted when the connection is not active. It may be necessary to click the Disconnect Button (shown in Figure 2) to disconnect the port.

| Disconnect                                                                                                    |                                              |
|----------------------------------------------------------------------------------------------------|----------------------------------------------|
| Spemo Board Connection - HyperTerminal                                                                                                    |                                              |
| Eile Edit View ∕Call Iransfer Help<br>D 🗃 📹 🔏 📲 D 🗗 🖆                                                                                                    |                                              |
| <pre>!:04 1030 02 00000000<br/>!:04 1034 02 00000000<br/>!:04 0000 04 00069C2F<br/>!:01 0004 04 00 F7<br/>!:04 0005 04 3602D93E<br/>!:04 0009 04 207463CB<br/>!:02 0015 04 1770 5E<br/>!:02 0017 04 0820 BB<br/>!:02 0019 04 0000 E1<br/>!:01 001D 04 00 DE<br/>!:04 0025 04 054DECBE<br/>!:04 002B 04 3DCC7800<br/>!:02 002F 04 0820 A3<br/>!:04 0031 04 0007D58D</pre> | BA<br>B6<br>27<br>A4<br>2D<br>D7<br>4C<br>5E |
|                                                                                                    | 2                                            |
| Connected 0:22:30 ANSIW 9600 7-N-2                                                                                                    | SCROLL CAPS NUM Capture Print echo           |

Figure 2: HyperTerminal Window with the Disconnect Button

#### 2.5 NI<sup>™</sup> RunTime Installation

The GUI Dashboard program is created using National Instruments LabVIEW<sup>™</sup>. The NI RunTime Engine must be installed first before launching the Dashboard GUI.

1. Open the LabWindows XP Installer directory on the CD.

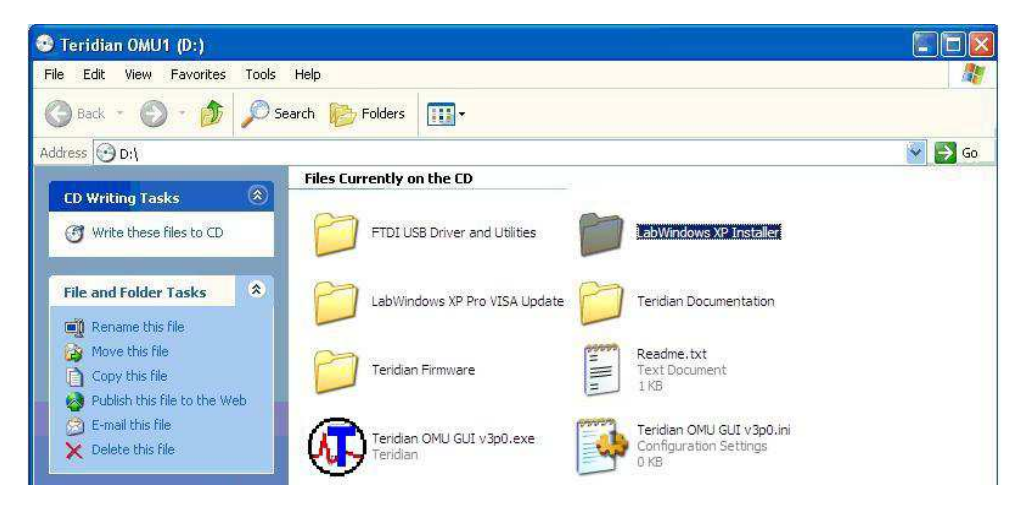

2. Execute the **setup.exe** file.

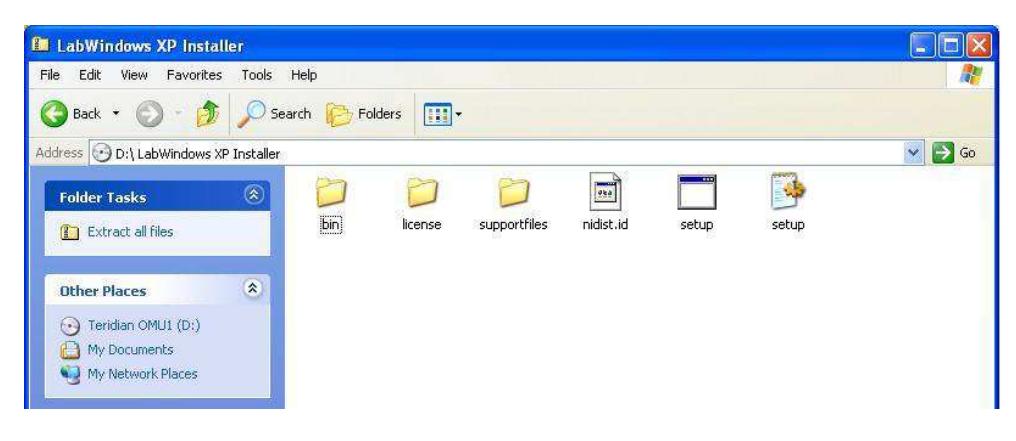

3. Select the destination directory.

| Setup                                                                                                    |        |
|----------------------------------------------------------------------------------------------------|--------|
| <b>Destination Directory</b><br>Select the primary installation directory.                                                                                              |        |
| All software will be installed in the following location(s). To install software into a<br>different location(s), click the Browse button and select another directory. |        |
| Directory for omu gui<br>C:\Program Files\omu gui\<br>Browse                                                                                                    | a      |
| Directory for National Instruments products<br>C:\Program Files\National Instruments\<br>Browse                                                                         | 3      |
| << Back Next >>                                                                                                    | Cancel |

4. Accept the License Agreement.

| 🚽 Setup                                                                                                    |
|----------------------------------------------------------------------------------------------------|
| License Agreement<br>You must accept the license(s) displayed below to proceed.                                                                                                    |
| NATIONAL INSTRUMENTS SOFTWARE LICENSE AGREEMENT                                                                                                    |
| INSTALLATION NOTICE: THIS IS A CONTRACT. BEFORE YOU DOWINLOAD THE SOFTWARE<br>AND/OR COMPLETE THE INSTALLATION PROCESS, CAREFULLY READ THIS AGREEMENT. BY<br>DOWINLOADING THE SOFTWARE AND/OR CLICKING THE APPLICABLE BUTTON TO<br>COMPLETE THE INSTALLATION PROCESS, YOU CONSENT TO THE TERMS OF THIS<br>AGREEMENT AND YOU AGREE TO BE BOUND BY THIS AGREEMENT. IF YOU DO NOT WISH TO<br>BECOME A PARTY TO THIS AGREEMENT AND BE BOUND BY ALL OF ITS TERMS AND<br>CONDITIONS, CLICK THE APPROPRIATE BUTTON TO CANCEL THE INSTALLATION PROCESS,<br>DO NOT INSTALL OR USE THE SOFTWARE, AND RETURN THE SOFTWARE WITHIN THIRTY<br>(30) DAYS OF RECEIPT OF THE SOFTWARE, AND RETURN THE SOFTWARE WITHIN THIRTY<br>(30) DAYS OF RECEIPT OF THE SOFTWARE, INCLUDING ALL ACCOMPANYING WRITTEN<br>MATERIALS, ALONG WITH THEIR CONTAINERS) TO THE PLACE YOU OBTAINED THEM. ALL<br>RETURNS SHALL BE SUBJECT TO NI'S THEN CURRENT RETURN POLICY. |
| I accept the License Agreement(s).                                                                                                    |
| <pre></pre>                                                                                                    |

5. Start the installation.

| Setup                                                                                                 |        |
|----------------------------------------------------------------------------------------------------|--------|
| Start Installation<br>Review the following summary before continuing.                                 |        |
| Adding or Changing<br>• omu gui Files                                                                 |        |
| Click the Next button to begin installation. Click the Back button to change the installation setting | S.     |
| Save File << Back Next >>                                                                             | Cancel |

6. When the installation is complete, restart your computer.

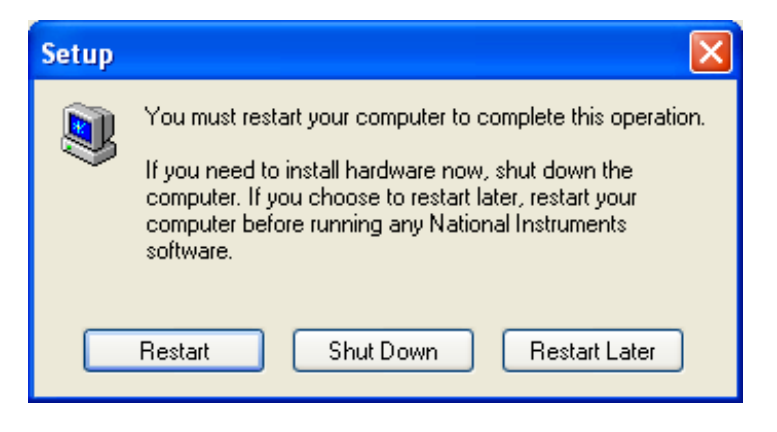

#### 2.6 Install LabWindows<sup>™</sup> XP Pro Update

Do not install LabWindows XP Pro Update on Win2k.

1. Launch the LabWindows XP Pro VISA Update.exe installation file on the CD.

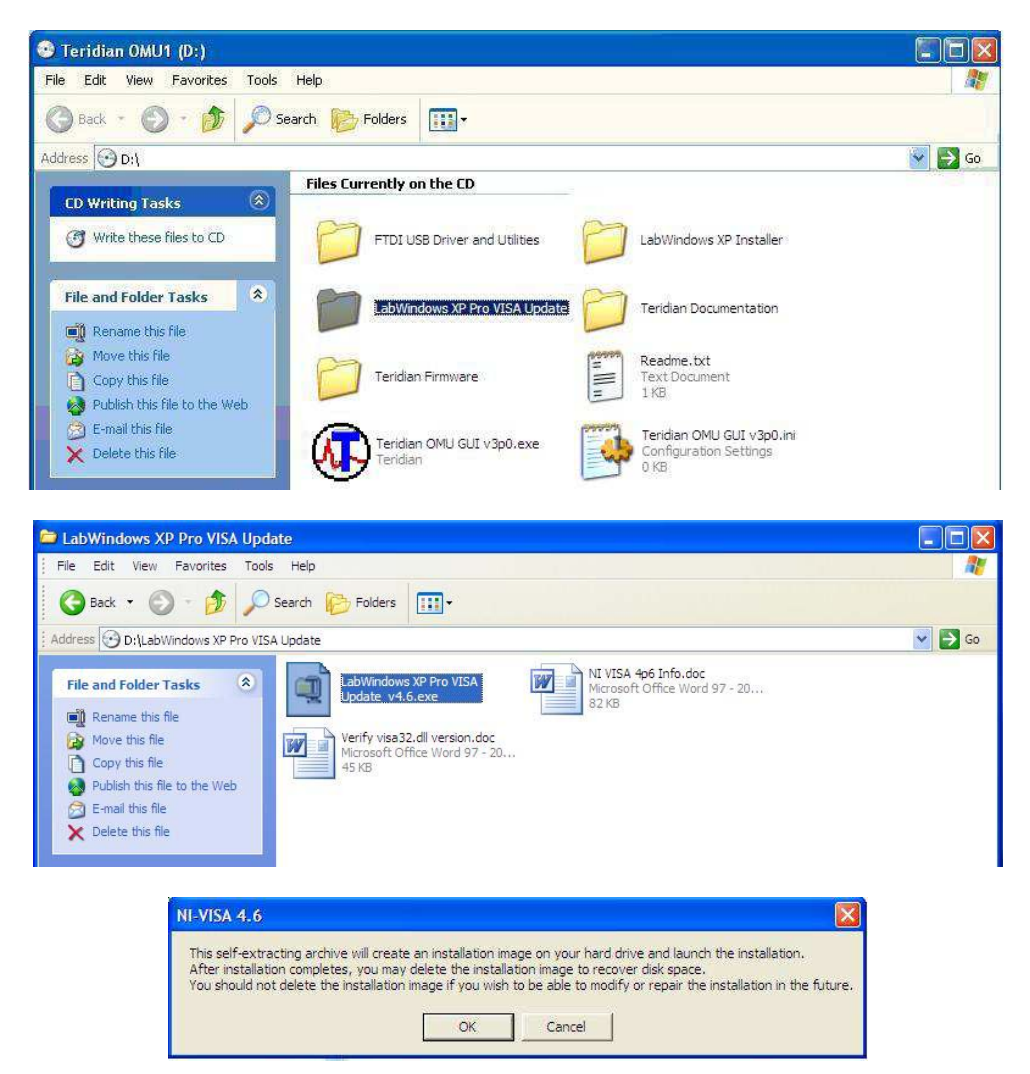

2. Un-zip the file to the proper folder.

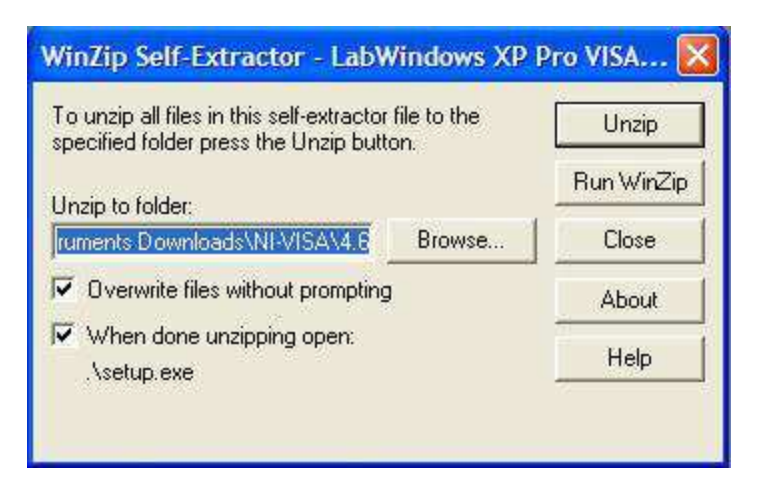

3. Start the installation.

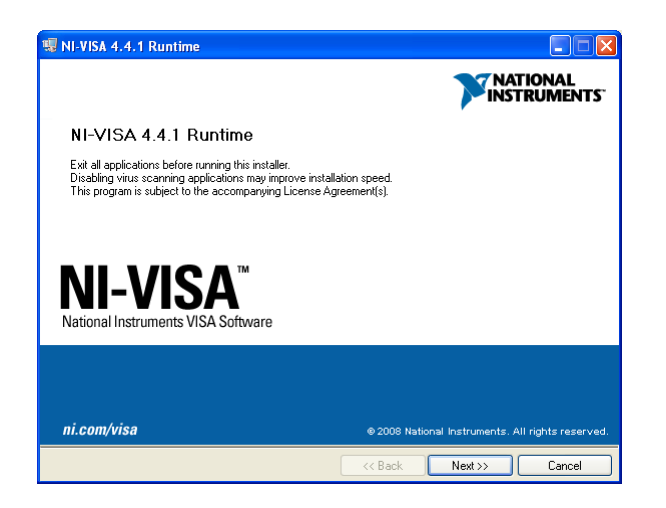

4. Select the proper destination directories.

| NI-VISA 4.4.1 Runtime                                                                                                    |                | 🐺 NI-VISA 4.4.1 Runtime                     |                                                                                                    |
|----------------------------------------------------------------------------------------------------|----------------|---------------------------------------------|----------------------------------------------------------------------------------------------------|
| Destination Directory<br>Select the primary installation directory.                                                                                  |                | Features<br>Select the features to install. |                                                                                                    |
| National Instruments software will be installed in a subfolder of the following. To<br>different folder, click the Browse button and select another. | install into a |                                             | National Instruments VISA driver version 4.4.1. VISA provides an API for controlling V/3, GPIB, Serial, PXI and other types of instruments. |
| K Back I                                                                                                    | lext >> Cancel | Restore Defaults Disk Cost                  | : << Back Next >> Cancel                                                                                                    |

5. Accept the License Agreements.

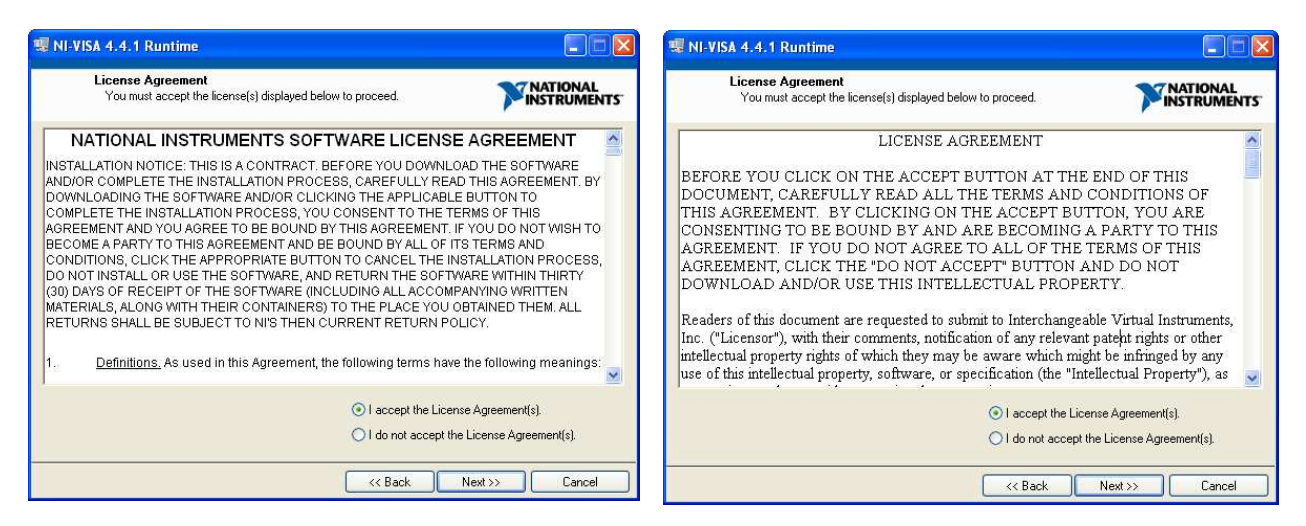

6. The following screen appears. Click Next.

| IL-VISA 4.4.1 Runtime                                                                                                    |           |
|----------------------------------------------------------------------------------------------------|-----------|
| Start Installation<br>Review the following summary before continuing.                                                                                                    |           |
| Upgrading         • National Instruments system components         Adding or Changing         • NI-VISA 4.4.1         Run Time Support         PXI         GPIB         Serial         GPIB-VXI         Ethernet         Remote         Enet-Serial         USB         FireWire         TULIP         COM Support |           |
| Click the Next button to begin installation. Click the Back button to change the installation                                                                                                    | settings. |
| Save File) << Back Next 2                                                                                                    | >> Cancel |

7. Click Finish.

| 1 NI-VISA 4.4.1 Runtime                                              |                |
|----------------------------------------------------------------------|----------------|
| Installation Complete                                                |                |
| Installation complete! You might be prompted to reboot your machine. |                |
|                                                                      |                |
|                                                                      | Next >> Finish |

- 8. Copy the OMU GUI V3p0.exe application file from the CD to your PC.
- 9. Restart your computer.

## 3 Operating the Dashboard GUI

Start the Dashboard Program using launching Teridian OMU GUI V3p0.exe.

#### 3.1 Port Selection

The COM port must be selected before data can be received from the OMU1. Select the appropriate COM port assignment previously defined on the Device Manager screen in Section 2.2.

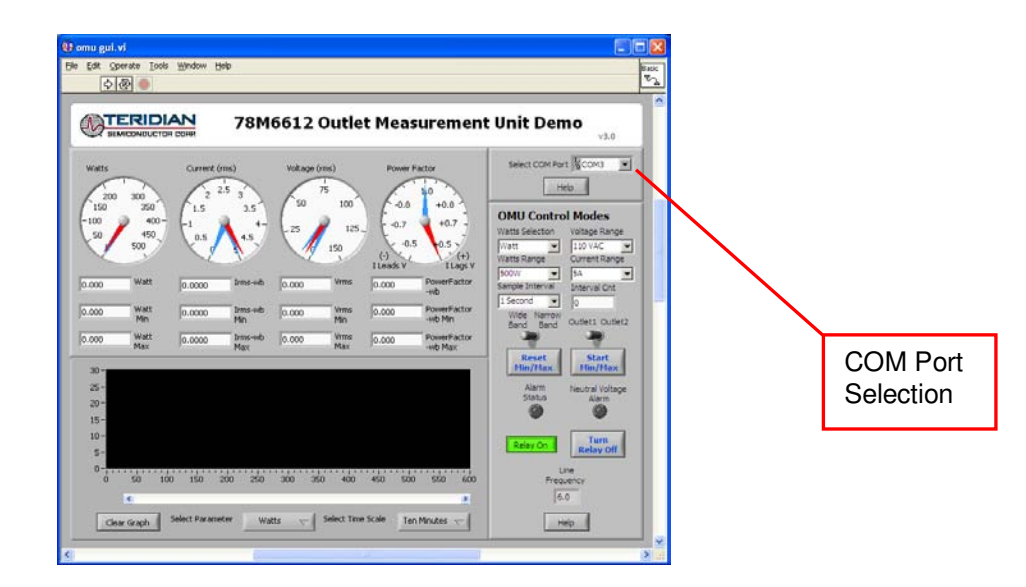

The Run and Stop buttons are located above the Teridian logo.

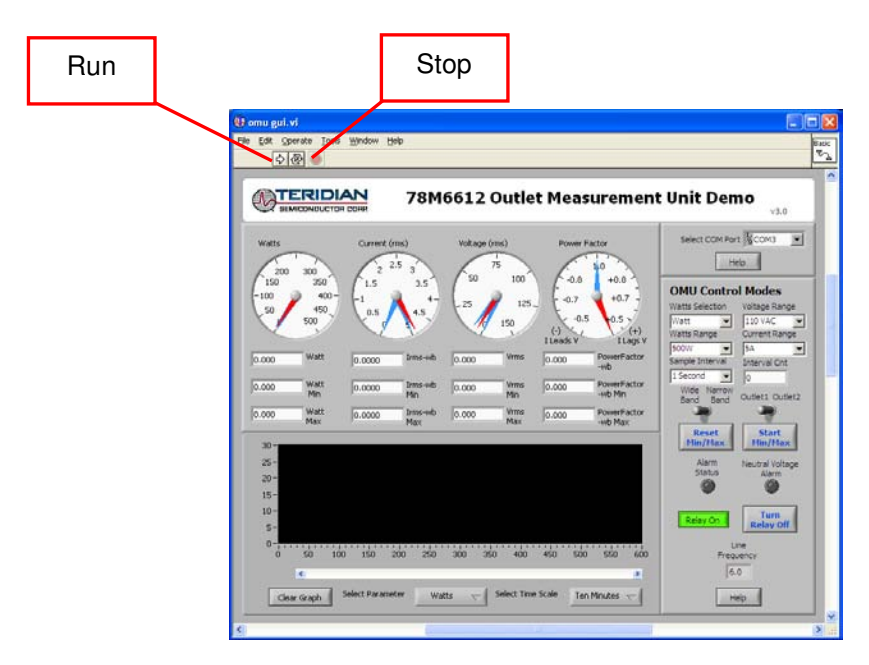

If the OMU1 is disconnected from the USB cable, close and restart the GUI to re-establish the USB COM port connection.

#### 3.2 Creating a Measurement Data Log File

Upon clicking the **Run** button, a File Write dialog box appears. The GUI stores retrieved measurement data to a file for post processing. Enter the desired subdirectory and file name. Click **OK** to launch the main GUI display.

| Select Data Log        | gFile to write. |                  |   |   |   |   |   | ? 🛛    |
|------------------------|-----------------|------------------|---|---|---|---|---|--------|
| Save in:               | 🚞 OMU Datalog   | <br>             | ~ | G | ø | Þ | • |        |
| My Recent<br>Documents |                 |                  |   |   |   |   |   |        |
| Desktop                |                 |                  |   |   |   |   |   |        |
| My Documents           |                 |                  |   |   |   |   |   |        |
| My Computer            |                 |                  |   |   |   |   |   |        |
|                        | File name:      | Data LogFile SN1 |   |   |   | ¥ |   | ОК     |
| My Network             | Save as type:   | All Files (*.*)  |   |   |   | ۷ |   | Cancel |

The measurement data is stored as text characters delimited by commas. Click the **Stop** button to close the text file and end the data logging function. New data log files are created wherever the **Run** button is clicked. The data log capture automatically stops after 12 hours. 12 hours of data results in a 12 MB file. To import the data log file into Excel, see Section 4.19.

#### 3.3 Selecting the Power Display Parameter

Using the Watts Selection menu under OMU Control Modes, select Watt, VA or VAR as the power display parameter.

| <u>♦@</u> ●                                              | ph                                                                                                    | Unoc<br>Tra                                                                                                    |              |
|----------------------------------------------------------|----------------------------------------------------------------------------------------------------|----------------------------------------------------------------------------------------------------|--------------|
|                                                          | 78M6612 Outlet Measuremen                                                                                        | nt Unit Demo                                                                                                    |              |
| Watts Current (<br>0 0 0 0 0 0 0 0 0 0 0 0 0 0 0 0 0 0 0 | ma)<br>15 0.6<br>0.7<br>0.7<br>0.7<br>0.7<br>0.7<br>0.7<br>0.7<br>0.7                                            | Seect COM Part & COM W<br>MBD:<br>OHI Control Modes<br>Visits Sector Wange Range<br>Concent States<br>Service States<br>Wide Market<br>Sector Of Market<br>Sector Of Market |              |
|                                                          | and the second second second second second second second second second second second second second second second | Belay Do                                                                                                    | Watt, VA, or |

Real power is the time average of the instantaneous product of voltage and current (**Watt**). Apparent power is the product of rms (root mean square) volts and rms amps (**VA**, volt-amps). Reactive power is the time average of the instantaneous product of the voltage and current, with current phase shifted 90 degrees (**VAR**, voltamps reactive).

#### 3.4 Selecting the Display Scales

The range of values displayed in the **Watts** dial, the **Current (rms)** dial, and the **Voltage (rms)** dial can be changed. Use the **Voltage Range**, **Watts Range** and **Current Range** menus under **OMU Control Modes** to select the display scales for Watts, Current, and Voltage.

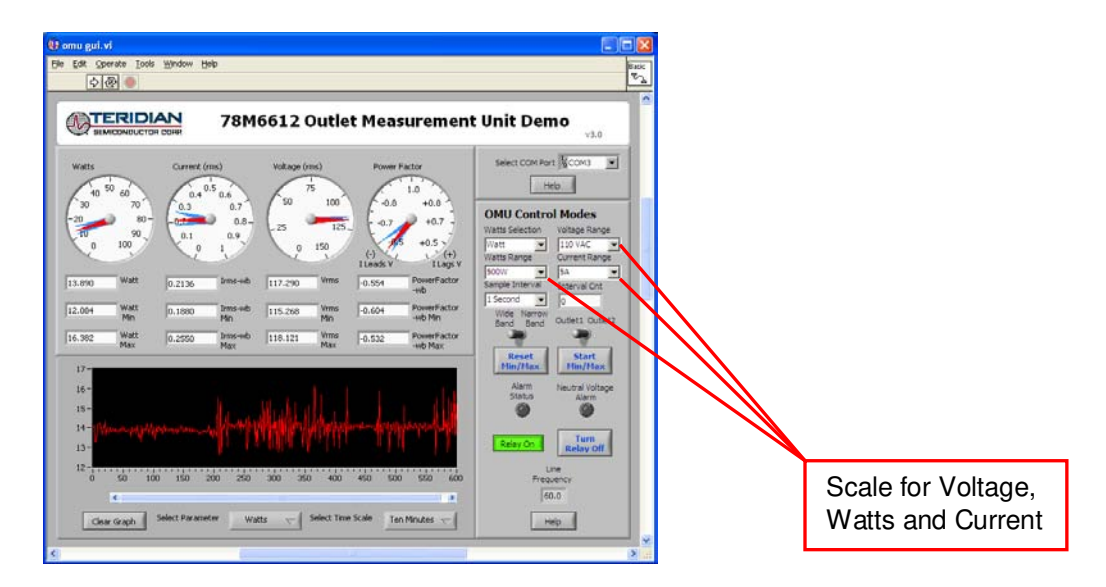

#### 3.5 Resetting the Min and Max Indicators to Their Current Values

The **Reset Min/Max** button sets the Minimum and Maximum display values to the current conditions. Press the **Reset Min/Max** button to store the measured values in the first row of the display into the second row (the Min values) and the third row (the Max values).

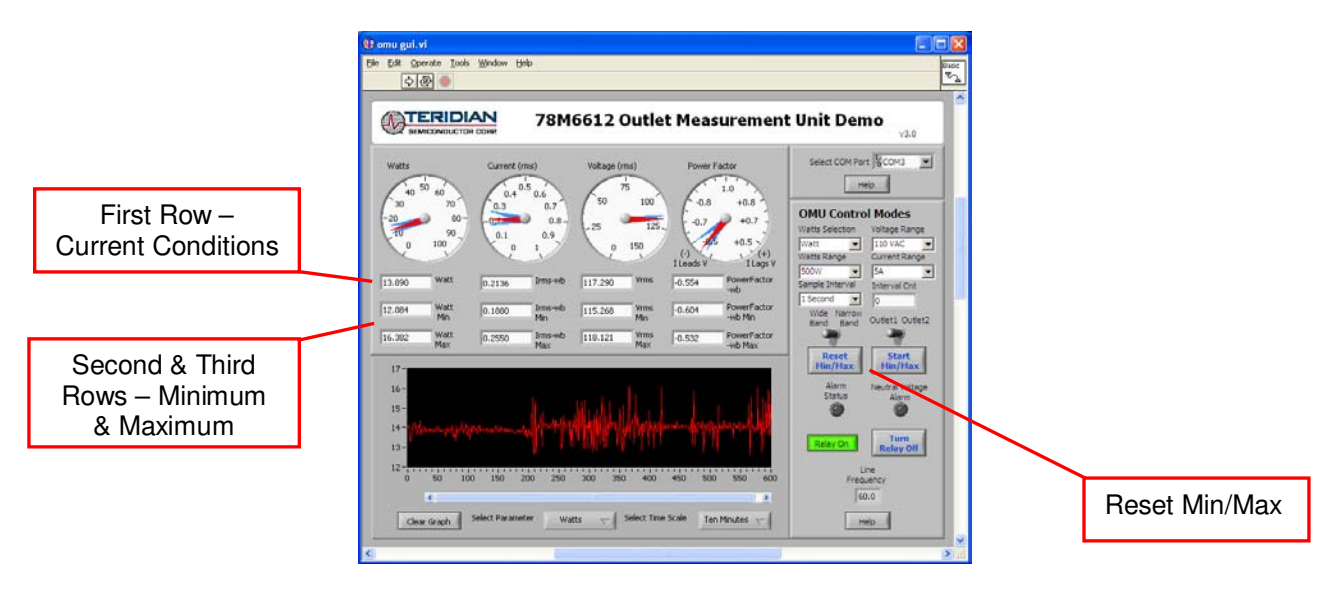

#### 3.6 Begin Tracking Minimum and Maximum Conditions

To begin tracking minimum and maximum conditions as they occur, click the **Start Min/Max** button. Minimum values will display in the second row and maximum values will display in the third row.

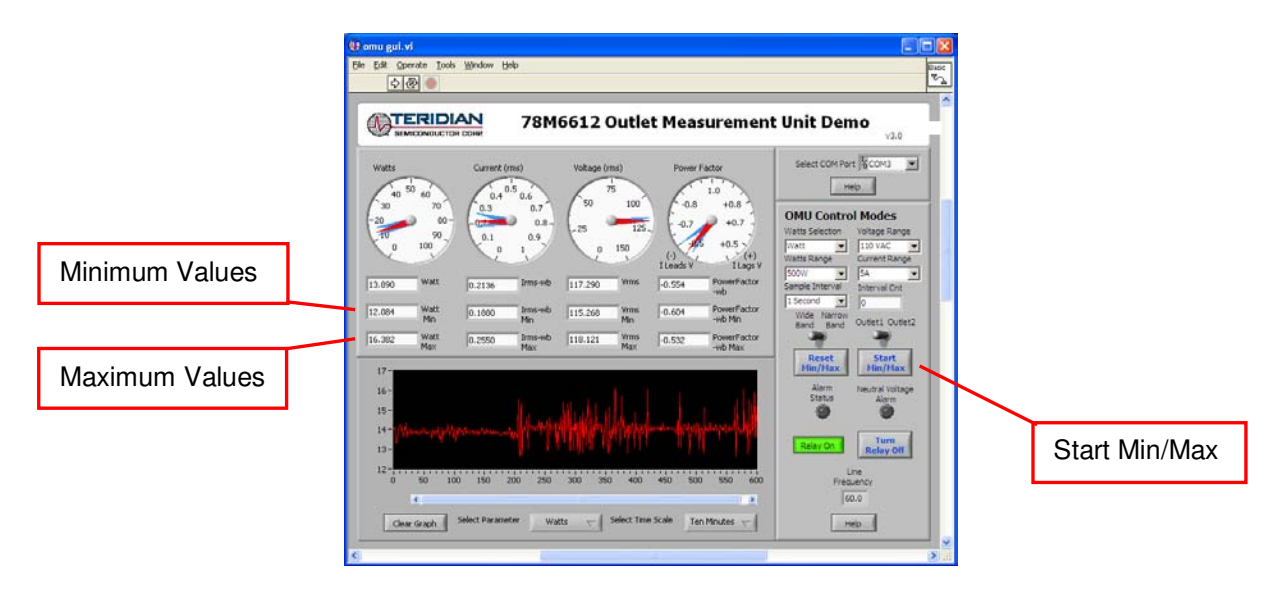

#### 3.7 Selecting Outlet1

The GUI has provisions to display two loads: **Outlet1** and **Outlet2**. However, the OMU1-S-RF module contains only one load socket. Select **Outlet1** for use with the OMU1-S-RF module. All **Outlet2** power and current measurement displays show "0.00" due to the missing load circuit. Similarly, all Totals measurement displays mirror the Outlet1 results.

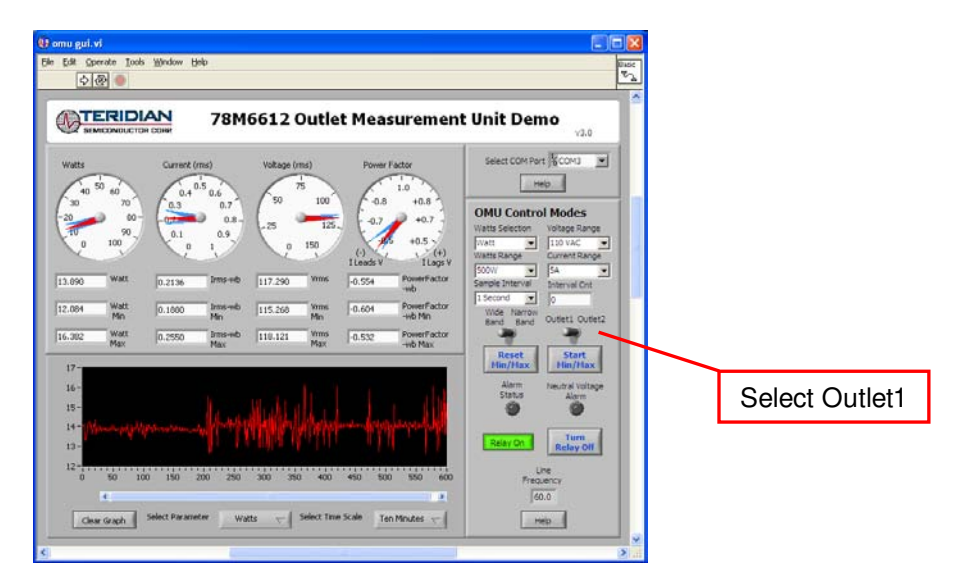

#### 3.8 Selecting Wide Band or Narrow Band Measurement

The GUI provides for two measurement algorithm options. The **Wide Band** measurement method is optimal for measuring power from equipment with switching power supplies. The **Narrow Band** method works well with conventional loads. All measurement displays, dials and graph are updated with the appropriate data based on the **Wide Band** / **Narrow Band** selection.

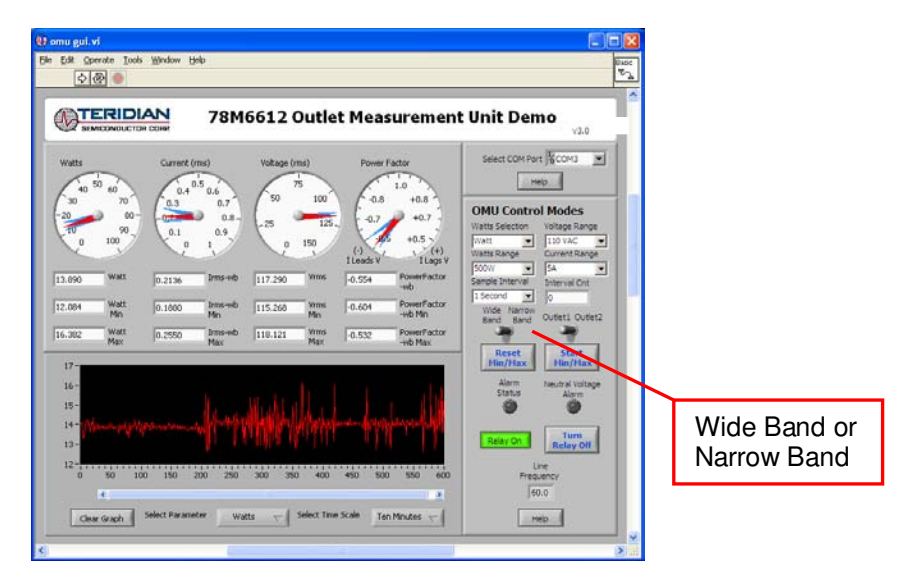

#### 3.9 Selecting the Sample Interval

**Sample Interval** provides a menu of sample sizes for display averaging. The 1 Second setting updates the display with every sample once a second. The 5 Seconds setting averages 5 samples and updates the display every 5 seconds, etc. **Interval Cnt** provides an index for the next display update. For example, if **Sample Interval** is set to 5 Seconds, **Interval Cnt** will count from 1 to 5.

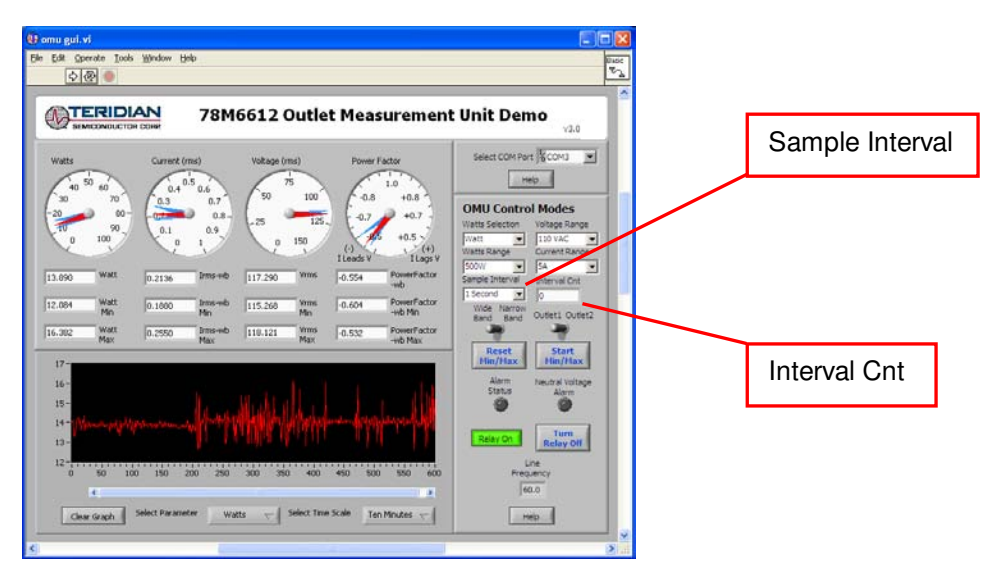

#### 3.10 Alarm Status

The **Alarm Status** indicator turns red if any Alarm Status Threshold is exceeded. See Section 4.16 for more information.